# 🚛 🖂 🐡 🛛 GIÁO TRÌNH KỸ NĂNG SỬ DỤNG MÁY TÍNH CƠ BẢN 🛛 🌀 👍 🌄 🔂

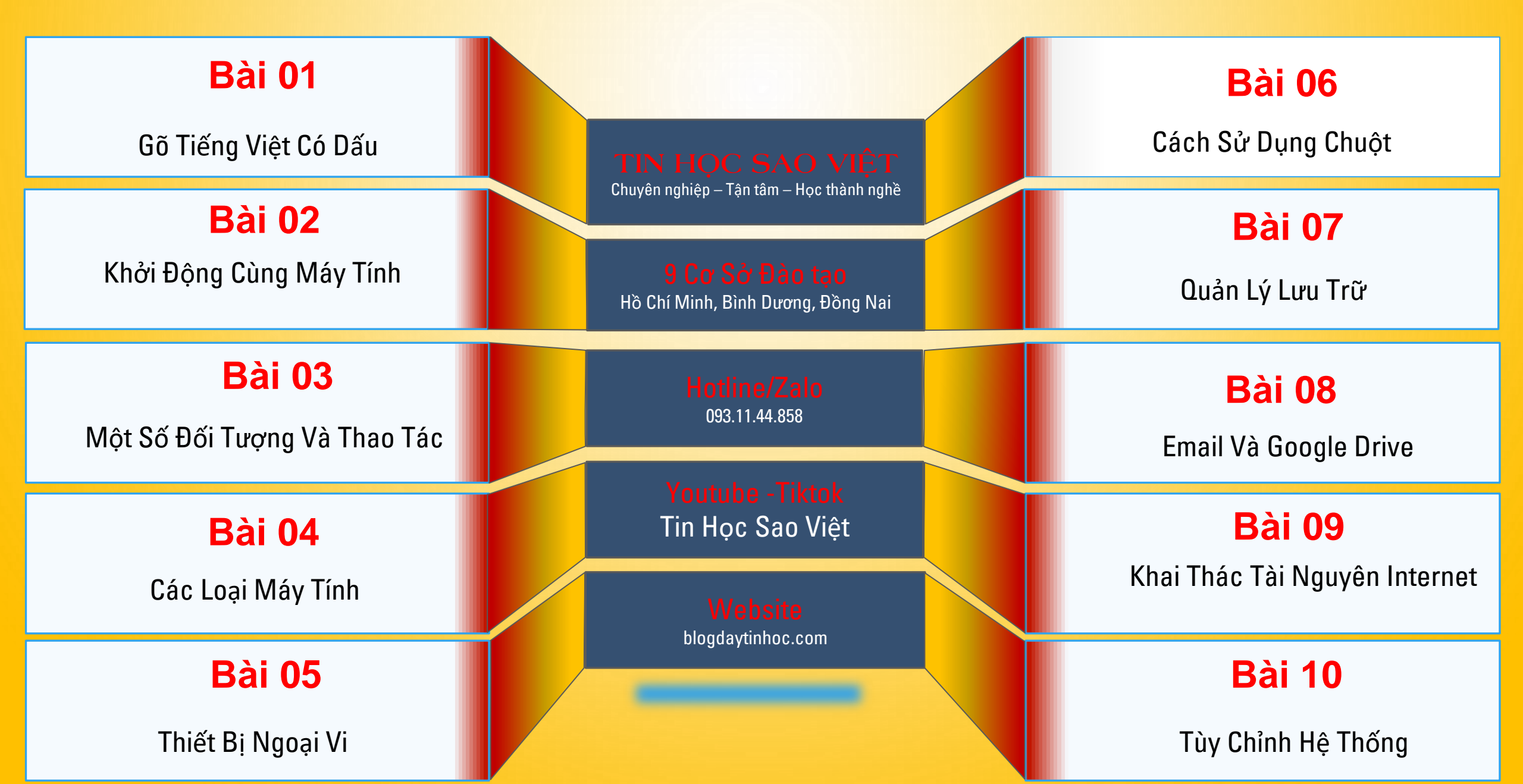

Website: blogdaytinhoc.com

Biên soạn: Bạch Xuân Hiến

# BÀI 01: GÕ TIẾNG VIỆT CÓ DẤU

- I. Kiểm Tra Phần Mềm Gõ Tiếng Việt UNIKEY
  - 1. Kiểm tra xem có biểu tượng V hay E, nếu có thì ý nghĩa của nó là:
    - Chữ V: Gõ tiếng việt có dấu
    - Chữ E: Gõ không dấu

Lưu ý: Bấm vào biểu tượng để thay đổi qua lại giữa hai kiểu gõ này

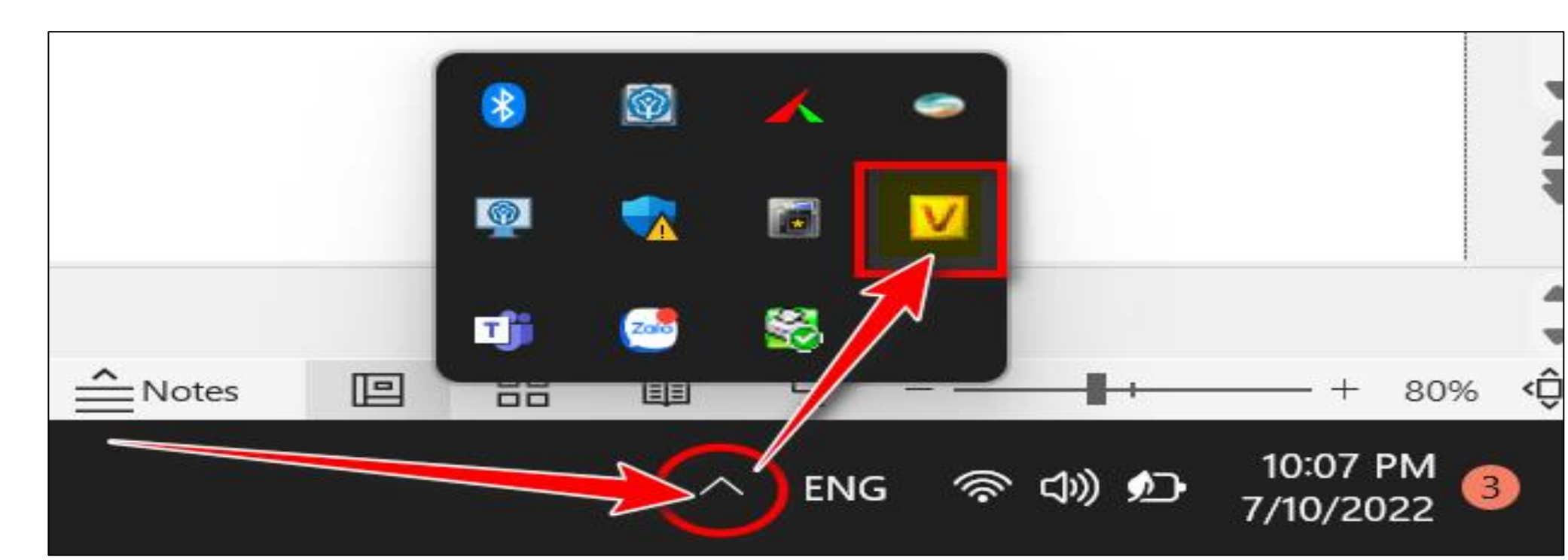

# BÀI 01: GÕ TIẾNG VIỆT CÓ DẤU

## II. Khởi Động Phần Mềm Gõ Tiếng Việt UNIKEY

 Chưa có biểu tượng chữ E hay V thì chúng ta phải khởi động lên như sau: Nhấn tổ hợp phím Windows + S hoặc Windows → Gõ tìm kiếm "Unikey"

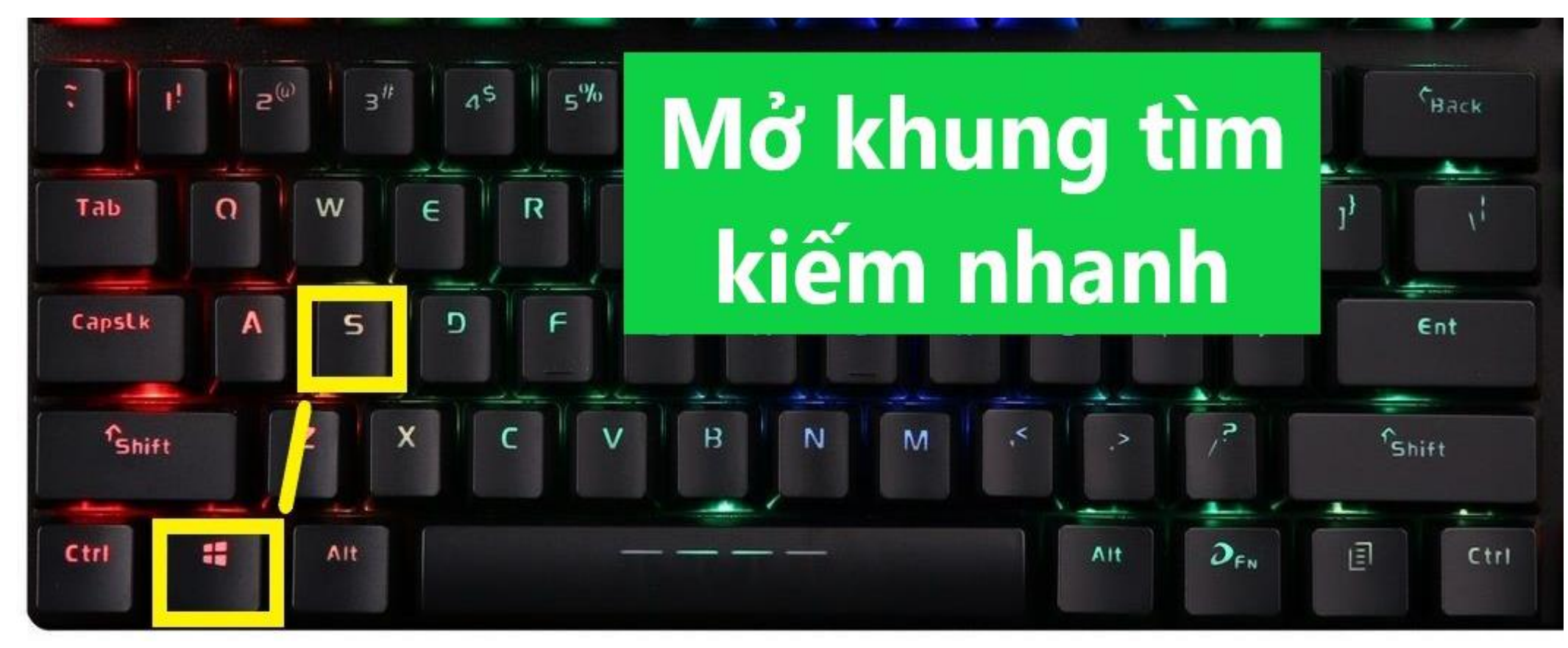

Biên soạn: Bạch Xuân Hiến

# BÀI 01: GÕ TIẾNG VIỆT CÓ DẤU

#### **III. Tùy Chỉnh Phần Mềm Gõ Tiếng Việt UNIKEY** Chỉnh kiểu gõ Telex theo bảng mã Unicode (kiểu gõ phổ biến nhất)

|                                                                                                    | l                                         |                                               |
|----------------------------------------------------------------------------------------------------|-------------------------------------------|-----------------------------------------------|
| The UniKey 4.2 RC4 X                                                                                                    | $AA = \hat{A}$                            | $EE = \hat{E}$                                |
| Diều khiển<br>Bảng mã: Unicode                                                                                                    | $DD = \overline{D}$                       | $OO = \hat{O}$                                |
| Kiểu gõ: Telex                                                                                                    | OW = O                                    | $\mathbf{U}\mathbf{W} = \mathbf{U}\mathbf{I}$ |
| Phím chuyển: O CTRL + SHIFT O ALT + Z                                                                                                    | $AW = \check{A}$                          |                                               |
| Tùy chọn khác         Cho phép gõ tự do       Bật kiễm tra chính tả         Đặt dấu oà, uý (thay vì òa, úy)       Tự động khôi phục phím với từ sai         Luôn sử dụng clipboard cho unicode       Hiện thông báo phản hồi | $F = D\hat{a}u$ huy                       | vền (\)                                       |
| Tùy chọn gõ tắt       Hệ thống         Cho phép gõ tắt       Bật hội thoại này khi khởi động         Cho phép gõ tắt cả khi tắt tiếng Việt       Khởi động cùng Windows         Bảng gõ tắt       Vietnamese interface       | S = Dấu sắc $J = Dấu nặng$ $X = Dấu ngất$ | (/)<br>g (.)<br>ă (~)                         |
| 📏 Hướng dẫn Thông tin Mặc định 3                                                                                                    | R = Dấu hỏi                               | (?)                                           |

Biên soạn: Bạch Xuân Hiến

# BÀI 01: GÕ TIẾNG VIỆT CÓ DẤU

#### III. Tùy Chỉnh Phần Mềm Gõ Tiếng Việt UNIKEY (tiếp theo) Chỉnh kiểu gõ VNI theo bảng mã Unicode

| UniKey 4.2 RC4                        |                                   | × A6 | $= \hat{A}$ | $E6 = \hat{E}$ |
|---------------------------------------|-----------------------------------|------|-------------|----------------|
| Điều khiến<br>Bảng mã: Unicode        | - Dóng 4                          | D9   | = Đ         | $O6 = \hat{O}$ |
| Kiếu gõ: VNI                          | Kết thúc                          | 07   | = <b>O</b>  | U7 = U         |
|                                       | Thu nhỏ                           | A8   | = Ă         |                |
| Tùy chọn khác                         |                                   | 1    |             |                |
| Cho phép gõ tự đo                     | Bật kiêm tra chính tả             |      |             |                |
| Dật dâu cả, uý (thay vì ỏa, úy)       | Tự động khôi phục phím với từ sai | 1    | ٽ مُر       |                |
| Luon sự dụng clipboard cho unicode    | Hiện thông bảo phân hồi           |      | Dau sa      | c (/)          |
| Tùy chọn gõ tắt                       | Hệ thống                          | 2 =  | Dấu hu      | vền (\)        |
| Cho phép gõ tắt                       | Bật hội thoại này khi khởi động   |      | /           |                |
| Cho phép gõ tắt cả khi tắt tiếng Việt | Khởi động cùng Winder             | 3 =  | Dâu hỏ      | i (?)          |
| Báng gö tát                           | Vietnamese internace              |      | Ъź          | ~ ( )          |
|                                       |                                   | 4 =  | Dau ng      | ;a (~)         |
| 📚 Hướng dẫn 🛛 Thông tin               | Mặc địnt 3                        | 5 =  | Dấu nă      | ng (.)         |
|                                       |                                   |      | _ ~ ~ ~ …   |                |

# BÀI 02: KHỞI ĐỘNG CÙNG MÁY TÍNH

#### I. Gõ Đoạn Văn Bản Sau Đây Vào Trình Soạn Thảo Microsoft Word

Tin học Sao Việt đã đào tạo cho hơn 15.000+ Học viên thành thạo Kỹ năng Tin Học để đi làm. Công ty TNHH Giáo dục Tin Học Sao Việt tự hào là đơn vị hàng đầu trong các Trung tâm tin học văn phòng tại Tp.HCM, Bình Dương, Đồng Nai, Hà Nội.

<u>Thành thạo Excel để:</u> quản lý giấy tờ sổ sách thu chi, quản lý bán hàng kinh doanh, quản lý nhân sự, tiền lương, quản lý kho hàng, hàng hóa, quản lý tài chính, phân tích dòng tiền, thẩm định giá, lãi vay, các hoạt động của cơ quan doanh nghiệp tổ chức hay công việc cá nhân đều được dùng bằng excel

<u>Thành thạo Word để:</u> thiết kế, tạo ra các loại văn bản như: công văn, giấy tờ văn phòng, hợp đồng, hồ sơ, giáo trình tài liệu, sơ yếu lý lịch, thư giới thiệu, file báo giá, luận văn, bài tập lớn, đề tài, báo cáo,... và bất cứ loại văn bản nào bạn muốn.

Thành thạo PowerPoint để: tạo ra các file slide thuyết trình ấn tượng, đẹp mắt.

# BÀI 02: KHỞI ĐỘNG CÙNG MÁY TÍNH

# II. Tải Hình Ảnh Từ Internet Về Ổ Đĩa Máy Tính

□ B1: Mở Google → Tìm "Hình nền máy tính"

- □ B2: Chuột phải vào hình cần lưu → Save image as (Lưu hình ảnh thành) □ D2: Chan  $d_{i}$   $d_{i}$  then
- □ B3: Chọn ổ đĩa lưu

## III. Sao Chép Nội Dung Hợp Đồng Từ Internet Vào Ms Word

- □ B1: Mở Google và tìm kiếm từ khóa "Hop dong lao dong" → Enter
- □ B2: Quét chọn nội dung hợp đồng → Ctrl + C

 $\square B3: M \circ Ms Word \rightarrow Ctrl + V$ 

# IV. Tải Văn Bản Từ Internet Về Ô Đĩa Máy Tính

□ B1: Mở Google → Tìm "Mẫu bảng lương"
□ B2: Chọn bài 1 viết → Tìm đến mục tải về (Download)
□ B3: Nhấn Ctrl + J để xem vị trí File tải về

TIN HỌC SAO VIỆTHotline: 093.11.44.858Website: blogdaytinhoc.comB

# BÀI 03: MỘT SỐ ĐỐI TƯỢNG VÀ THAO TÁC VỚI MÁY VI TÍNH

I. Cửa sổ Desktop (là khu vực hiển thị đầu tiên khi mở máy)

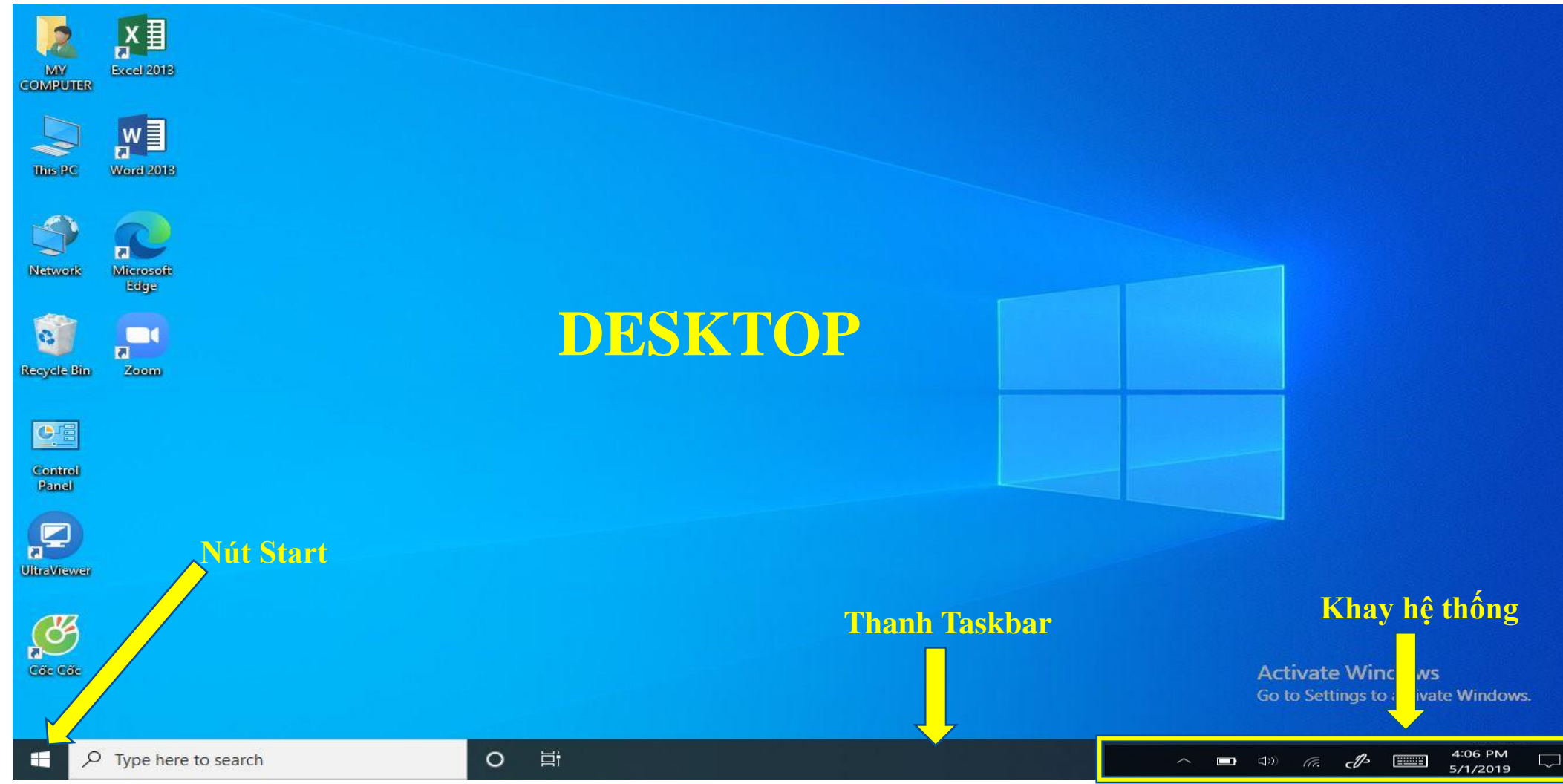

# BÀI 03: MỘT SỐ THAO TÁC VỚI MÁY VI TÍNH

# II. Cửa sổ ứng dụng

- 1. Ân cửa số
- 2. Phóng to thu nhỏ
- 3. Đóng cửa sổ
- 4. Di chuyển
- 5. Co giãn

| 🧮 File Explorer                           |                                   |                                                      |              |
|-------------------------------------------|-----------------------------------|------------------------------------------------------|--------------|
| + New -                                   |                                   | ∭ 1 Sort ~ ≣≣ View ~ 1 2                             |              |
| $\leftarrow \rightarrow  \land  \uparrow$ | ★ → Quick access                  | ✓ C                                                  |              |
| ✓ ★ Quick access                          | Folders (8)                       | Recent files (20)                                    |              |
| 🛄 Desktop 🔹 🖈                             | 🛄 Desktop                         | 😰 MỘT SỐ THAO TÁC TRƯỚC KHI SỬ DỤNG.pptx             | 🔊 File mẫu_  |
| 🚽 Downloads 🖈                             | ↓ Downloads                       | 🖻 Mẫu xác nhận.doc                                   | 🔳 Logo.jpg   |
| 📑 Documents 🖈                             |                                   | Capture0.png                                         | 폐 Giáo Trình |
| 🔀 Pictures 🔹 🖈                            | Pictures                          | 🔁 GIÁO TRÌNH EX.pptx                                 | 🔊 EXCEL TT   |
| 🧮 Giáo trình và th                        | 📒 Giáo trình và thực hành kế toán | 🗭 Giáo trình Excel Cơ Bản 1.pdf                      | ब 4Mẫu số    |
| Project                                   | Project                           | giao trinh tin hoc can ban file_goc_cole.vn.pdf      | 🜆 25-tien-ic |
| Salon Mr.Duy                              | Salon Mr.Duy                      | 📾 2018.03_Dot_xet_TN_DH_dot_03.2018.xls              | 📴 Giáo trình |
| Zalo Received F                           | Zalo Received Files               | 🗃 Phep kiem tra DK.xlsx                              | 醇 giáo trì   |
| > 📥 OneDrive - Perso                      |                                   | 💀 Ke_Hoach_SX.xlsb                                   |              |
| V This DC                                 |                                   | 🖻 BÁO GIÁ KHÓA HỌC ĐỒ HỌA - Kỹ THUẬT BÌNH DƯƠNG.docx |              |
|                                           |                                   | 🐼 NHẬT KÝ SẢN XUẤT.xlsx                              |              |
| > Bocuments                               |                                   | 🖹 game.png                                           |              |
| > 🕹 Downloads<br>28 items                 | 4                                 |                                                      |              |

Website: blogdaytinhoc.com

Biên soạn: Bạch Xuân Hiến

# BÀI 03: MỘT SỐ THAO TÁC VỚI MÁY VI TÍNH

#### III. Sử Dụng Phím Tắt

**a.** Phím Windows

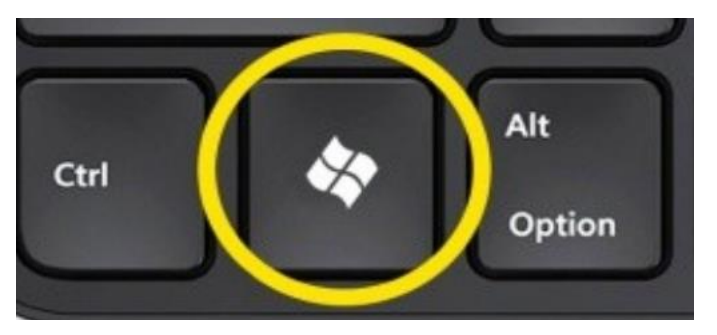

- Windows + S: Tìm kiếm chương trình trên máy tính
- Windows + E: Mở Windows Explorer (Mở cửa số lưu trữ)
- ✤ Windows + D: Ân toàn bộ cửa sổ, để hiển thị cửa sổ Desktop
- Windows + +: Kích hoạt Magnifier Utility và chế độ phóng to hình ảnh.
- Windows + -: Kích hoạt Magnifier Utility và thu nhỏ hình ảnh.
- Windows + Esc: Vô hiệu hóa Magnifier Utility
- ♦ Windows +  $\rightarrow$ : Thu nhỏ  $\frac{1}{2}$  cửa sổ và di chuyển nằm bên phải
- ♦ Windows + ←: Thu nhỏ ½ cửa số và di chuyển nằm bên trái

Website: blogdaytinhoc.com

Biên soạn: Bạch Xuân Hiến

# BÀI 03: MỘT SỐ THAO TÁC VỚI MÁY VI TÍNH

**b.** Phím Alt

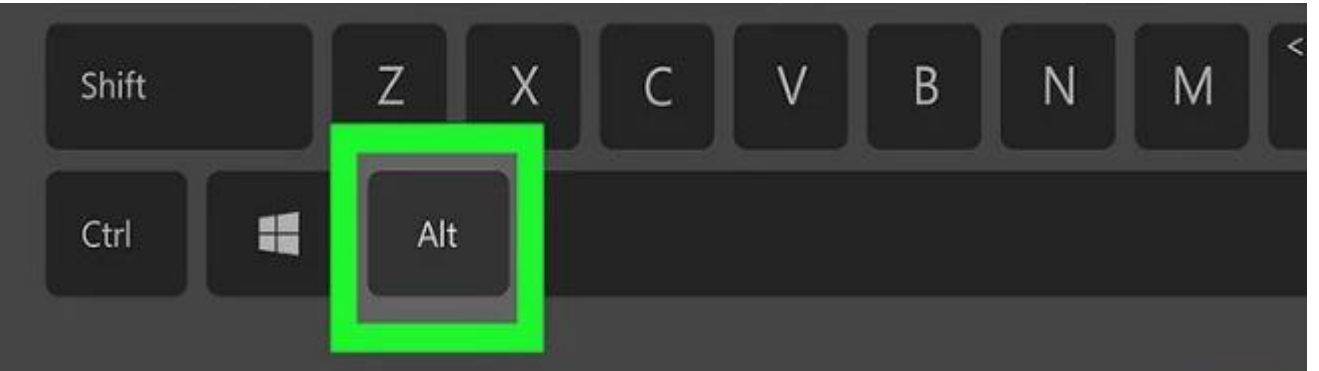

- ✤ Alt + F4: Đóng cửa sổ
- ✤ Alt + Tab: Chuyển qua cửa sổ khác

Website: blogdaytinhoc.com

Biên soạn: Bạch Xuân Hiến

# BÀI 03: MỘT SỐ THAO TÁC VỚI MÁY VI TÍNH

#### **C.** Phím Ctrl

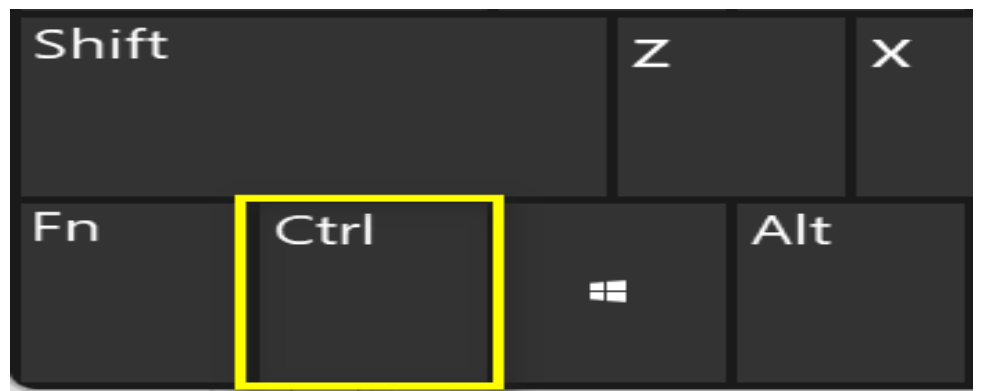

- Ctrl + lăn chuột: Phóng to thu nhỏ cửa sổ màn hình
- Ctrl + C: Sao chép
- $\leftarrow$  Ctrl + V: Dán
- $\bigstar Ctrl + X: Cắt$
- ✤ Ctrl + Z: Quay lại
- Ctrl + A: Chọn tất cả

# BÀI 04. CÁC LOẠI MÁY TÍNH

- I. Máy Tính Bàn
  - Cổng nguồn
  - Cổng USB
  - Cổng VGA (kết nối màn hình)
  - Cổng mạng Internet
  - Cổng âm thanh
  - Nút tắt mở nguồn
  - Nút khởi động

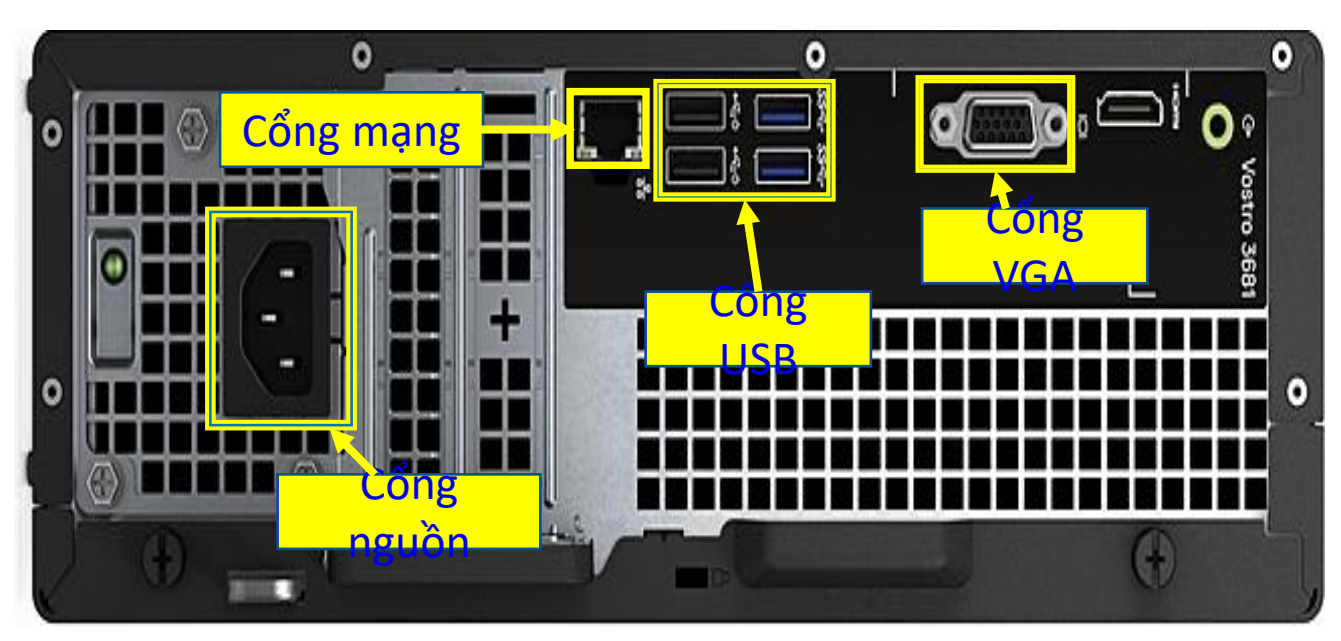

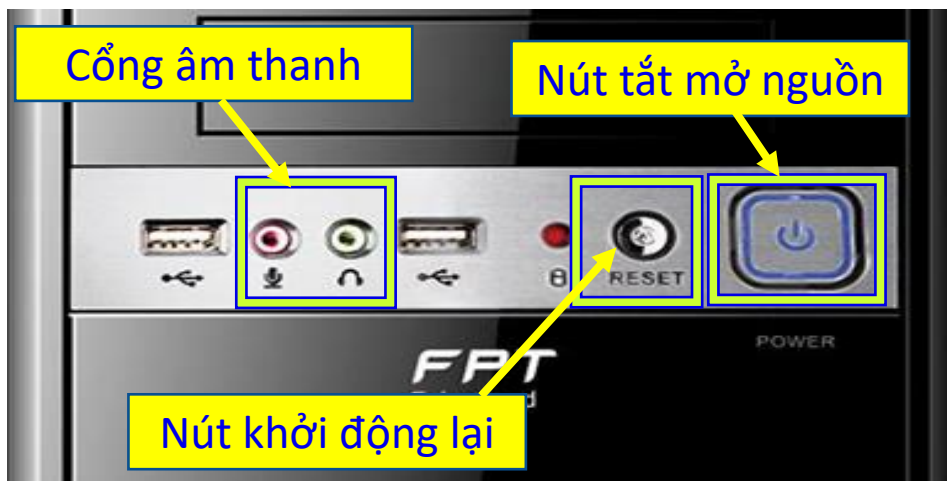

# BÀI 04. CÁC LOẠI MÁY TÍNH

# II. Laptop

Cổng nguồn ✤ Cổng USB Cổng VGA Công Internet Cổng âm thanh Cổng HDMI Nút tắt mở nguồn

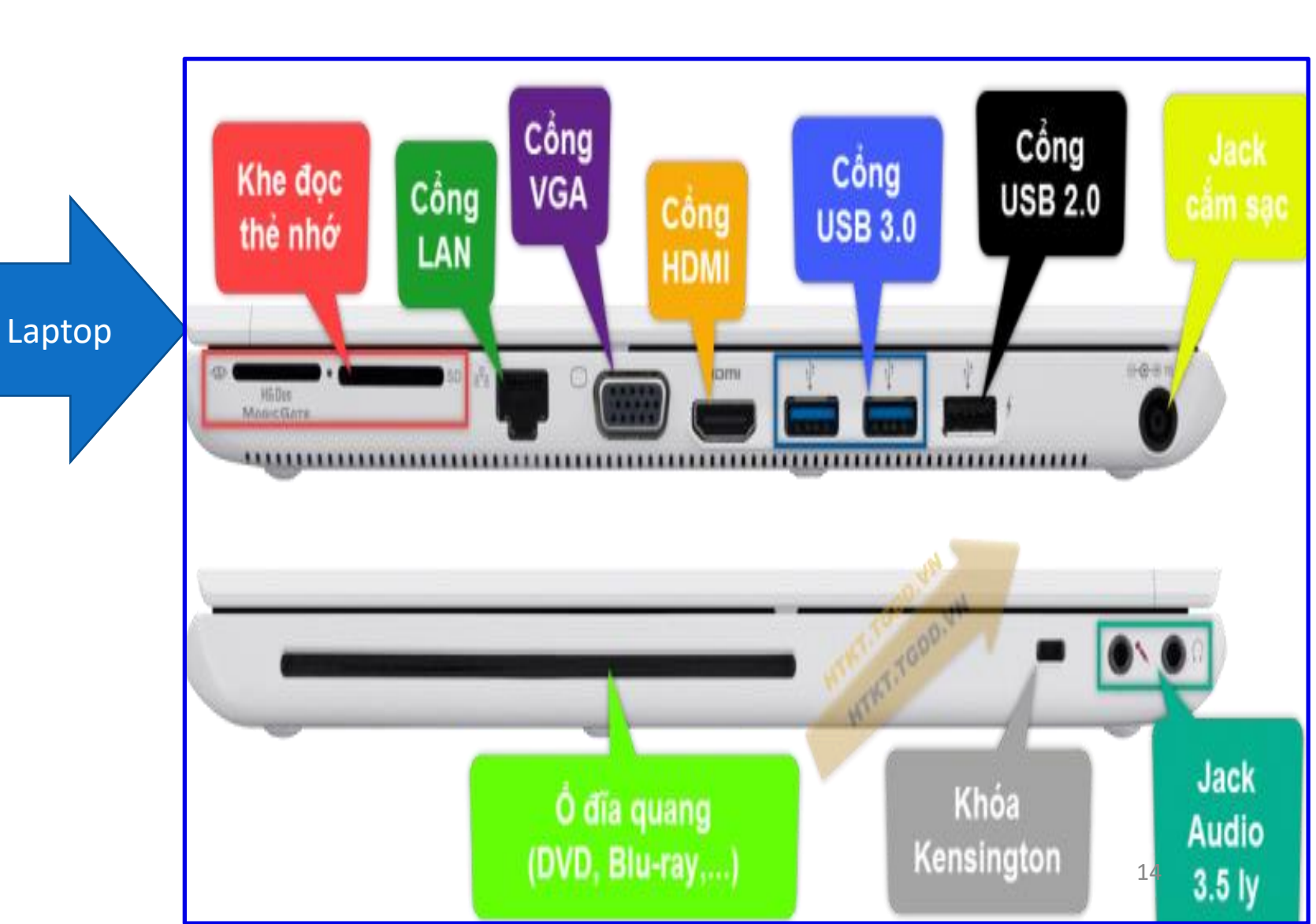

Hotline: 093.11.44.858

Website: blogdaytinhoc.com

Biên soạn: Bạch Xuân Hiến

#### **BÀI 05. THIẾT BỊ NGOẠI VI**

#### Màn Hình I.

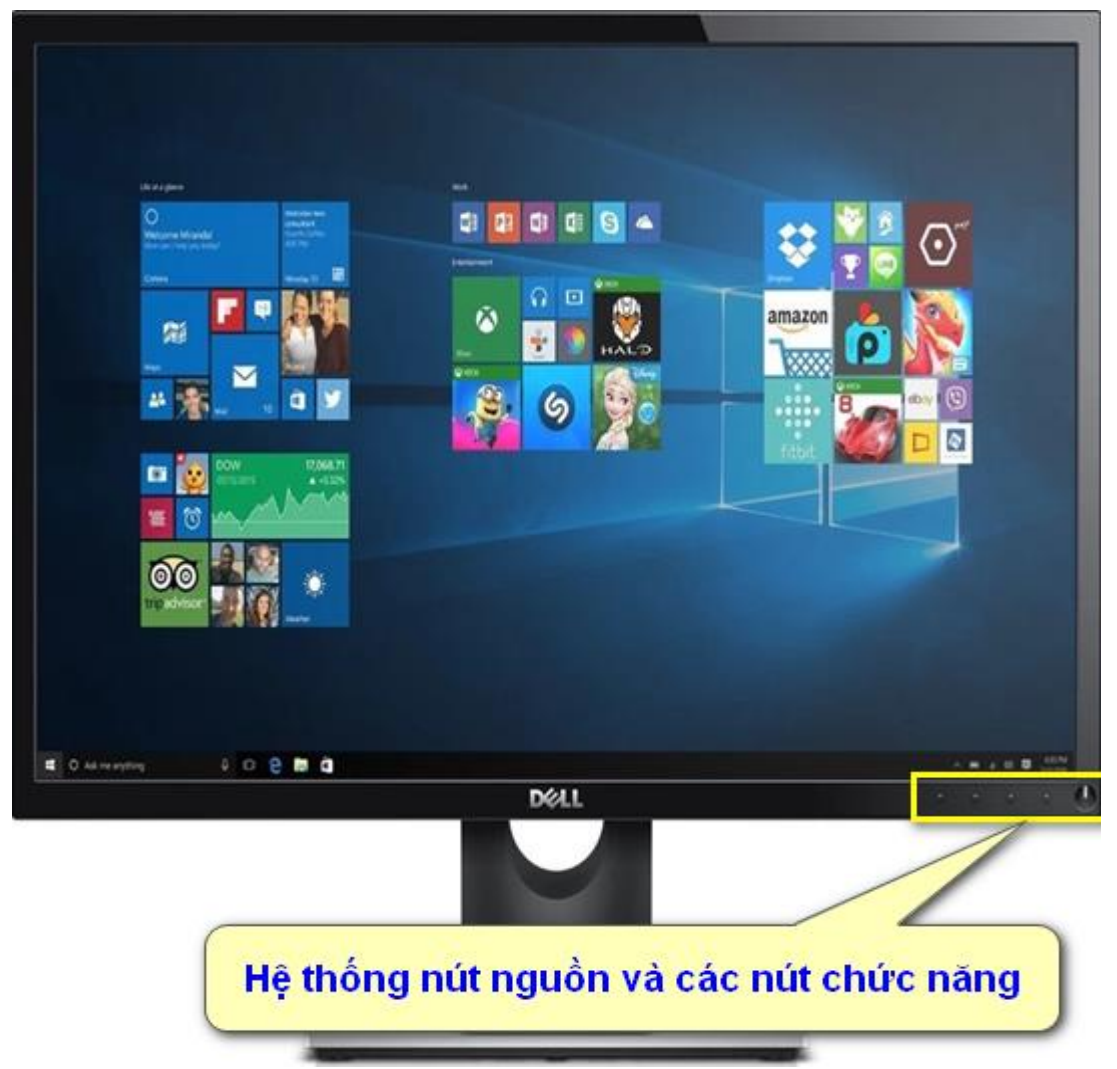

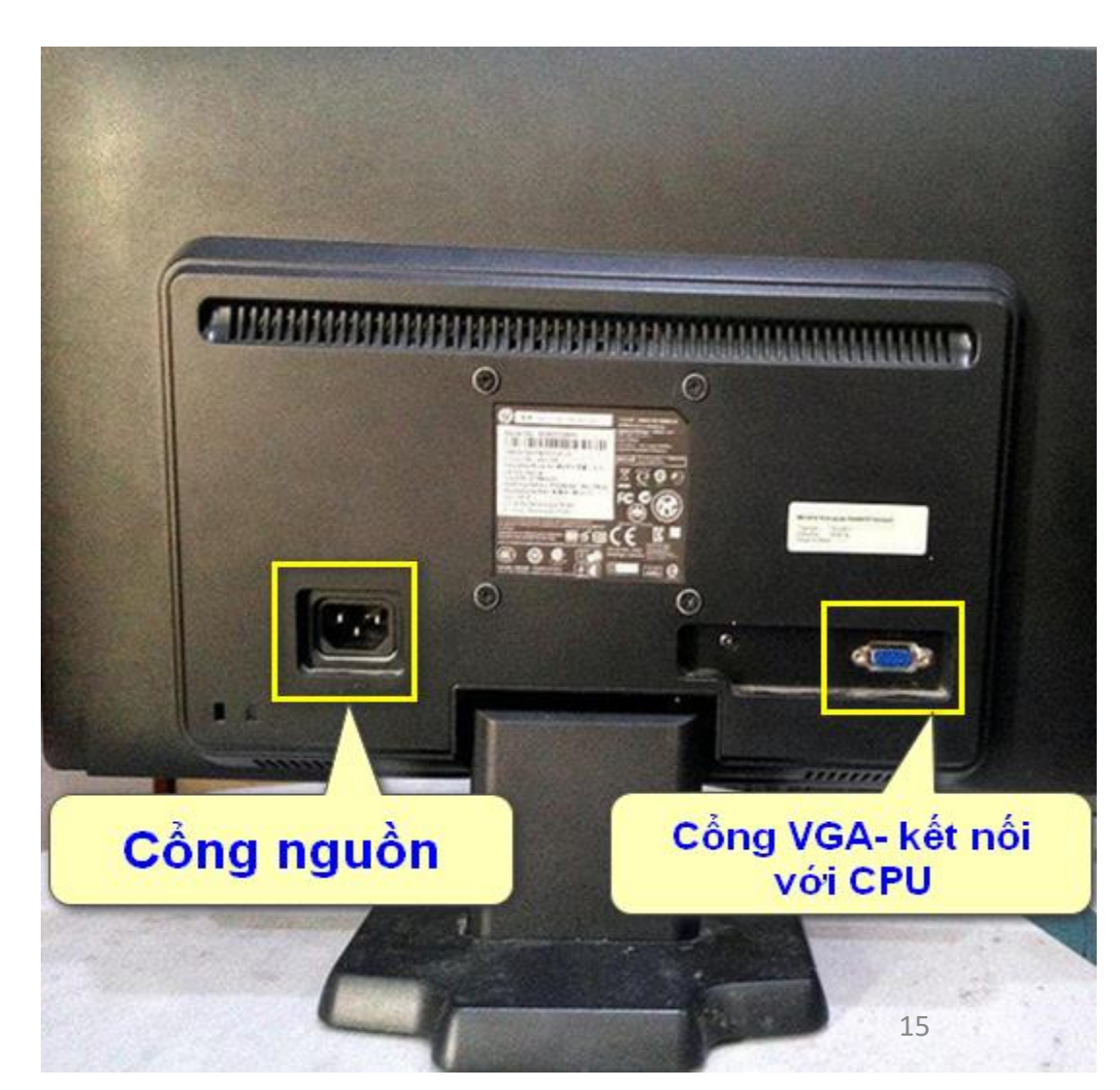

#### BÀI 05. THIẾT BỊ NGOẠI VI

#### II. Chuột

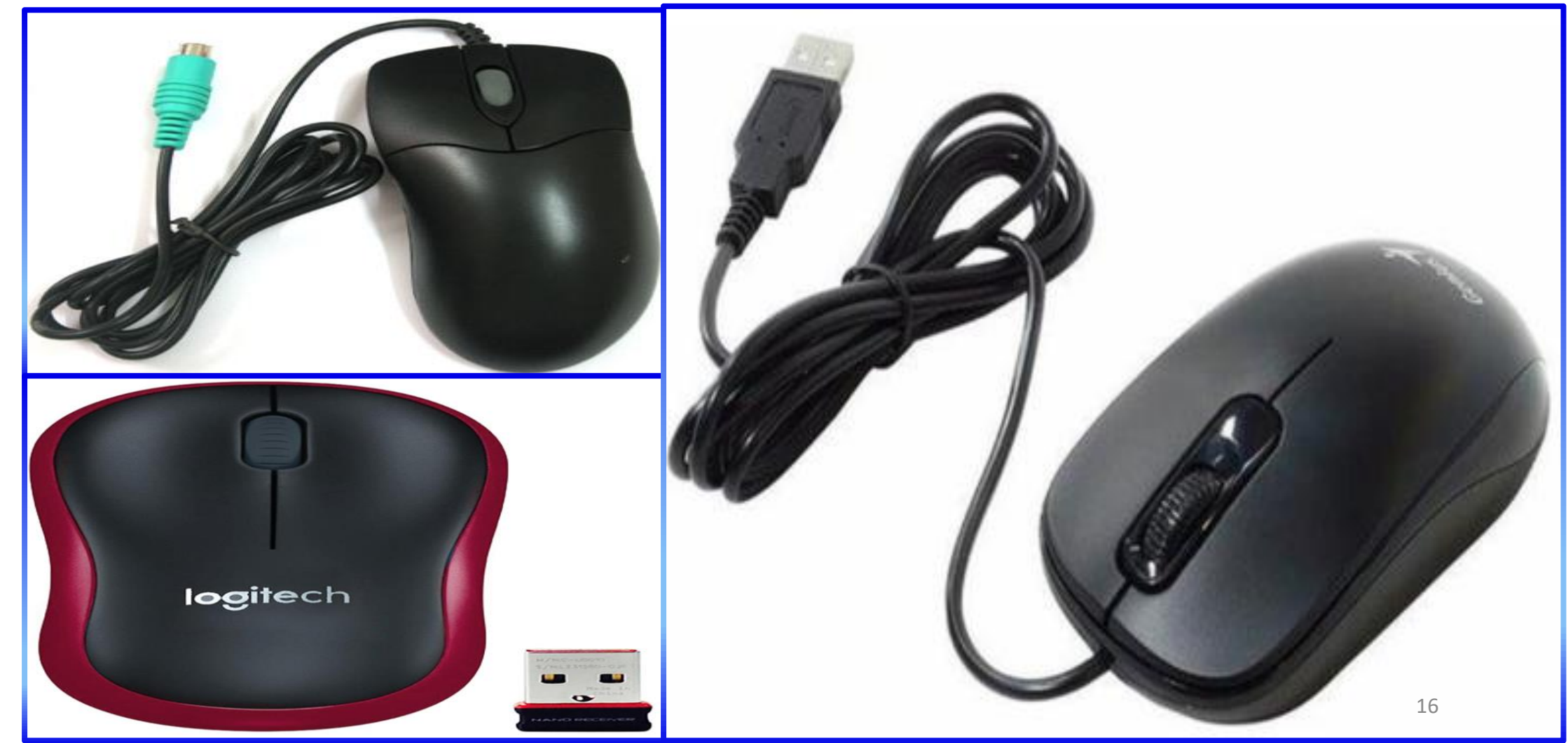

#### **BÀI 05. THIẾT BỊ NGOẠI VI**

#### III. Bàn Phím Máy Tính Để Bàn

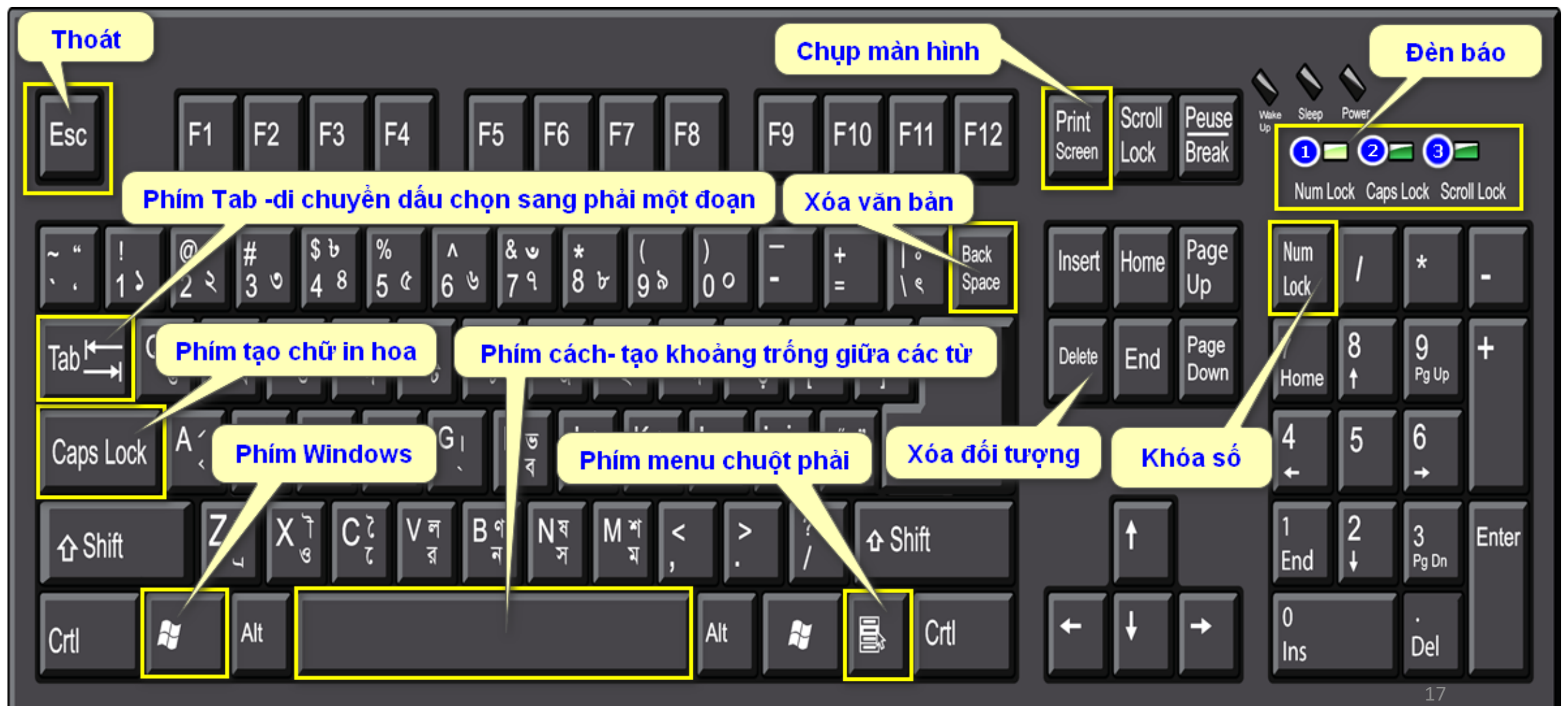

#### BÀI 05. THIẾT BỊ NGOẠI VI

#### IV. Bàn Phím Laptop

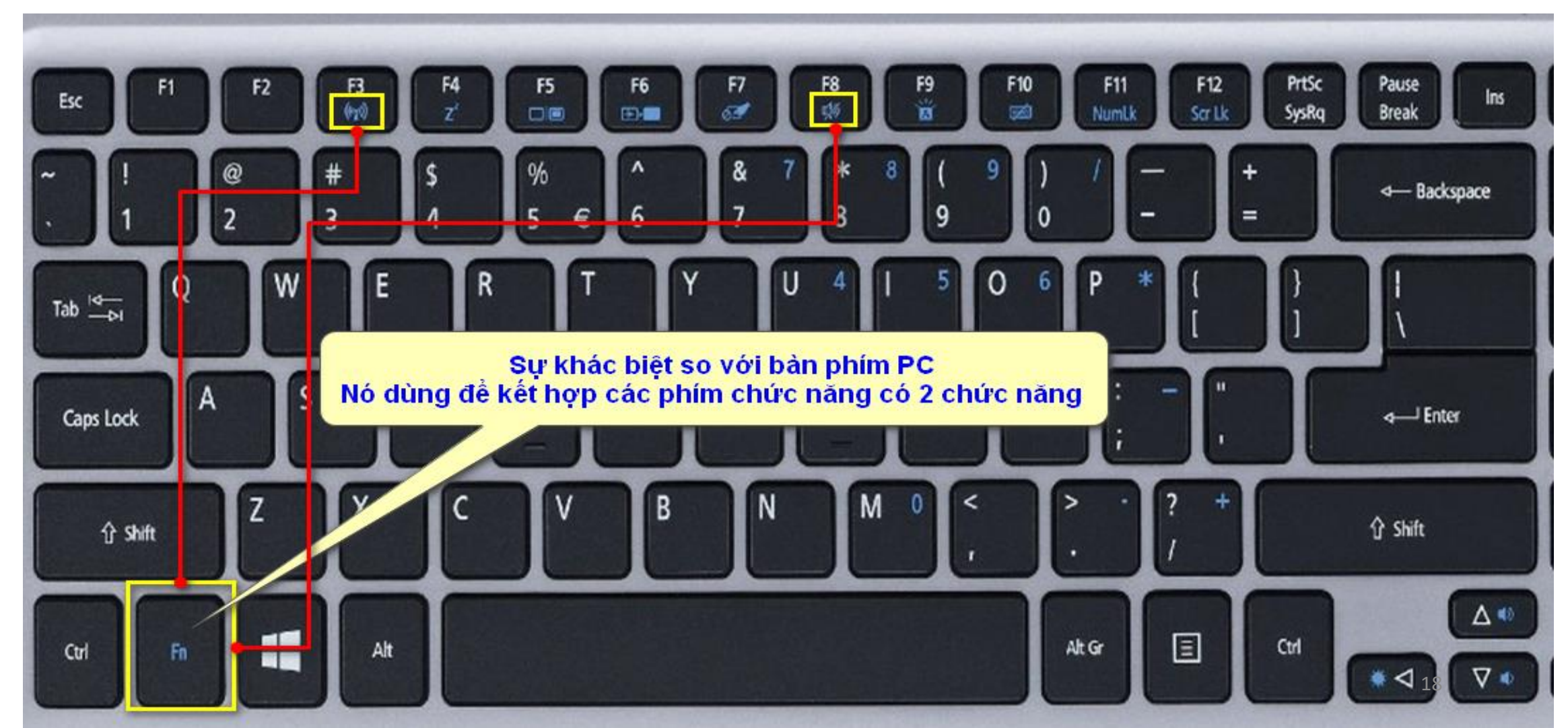

TIN HỌC SAO VIỆTHotline: 093.11.44.858

Website: blogdaytinhoc.com

Biên soạn: Bạch Xuân Hiến

# **BÀI 06. CÁCH SỬ DỤNG CHUỘT**

I. Cấu Tạo Chuột

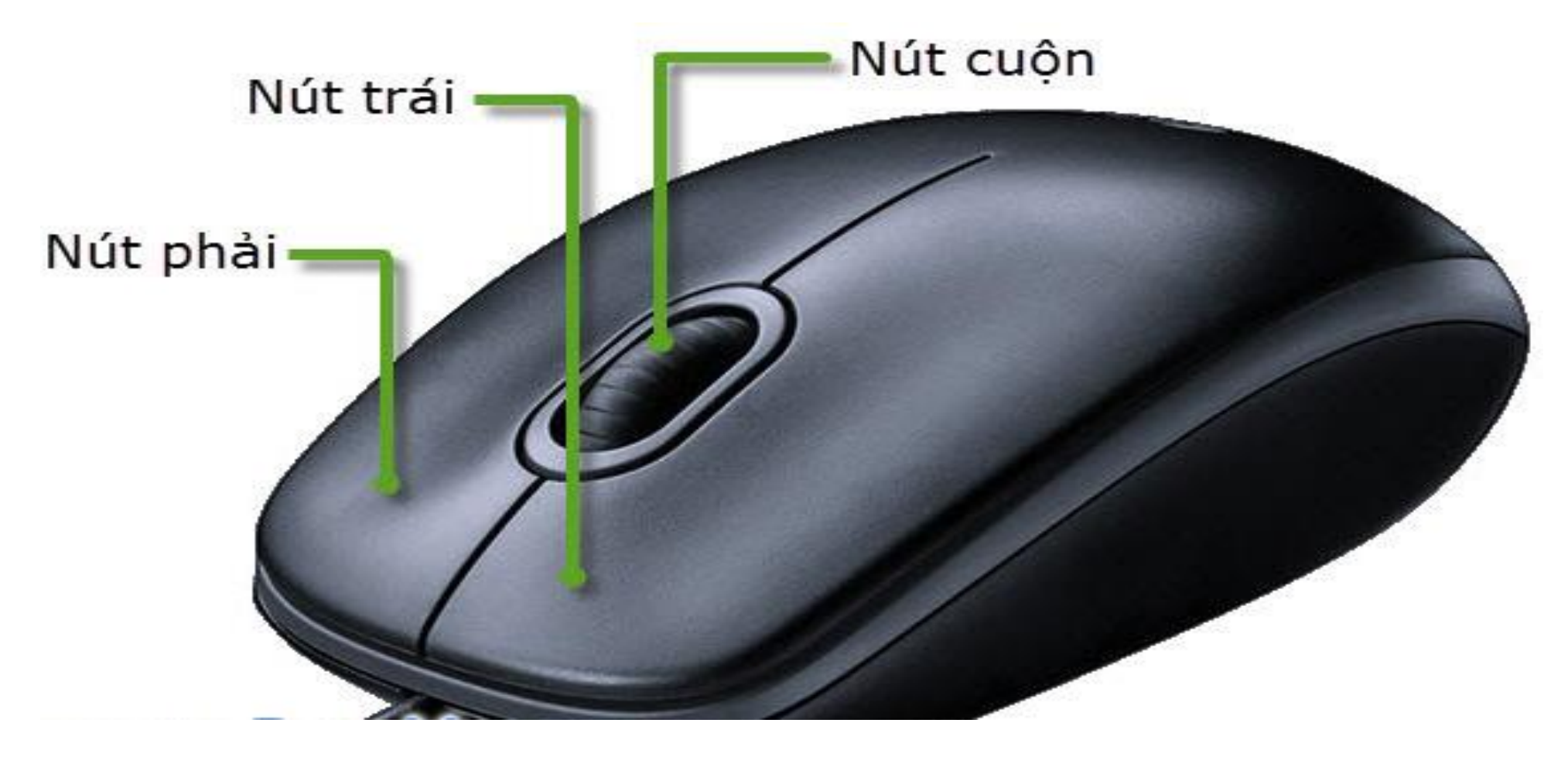

Website: blogdaytinhoc.com

Biên soạn: Bạch Xuân Hiến

# **BÀI 06. CÁCH SỬ DỤNG CHUỘT**

#### II. Cách Nắm Chuột

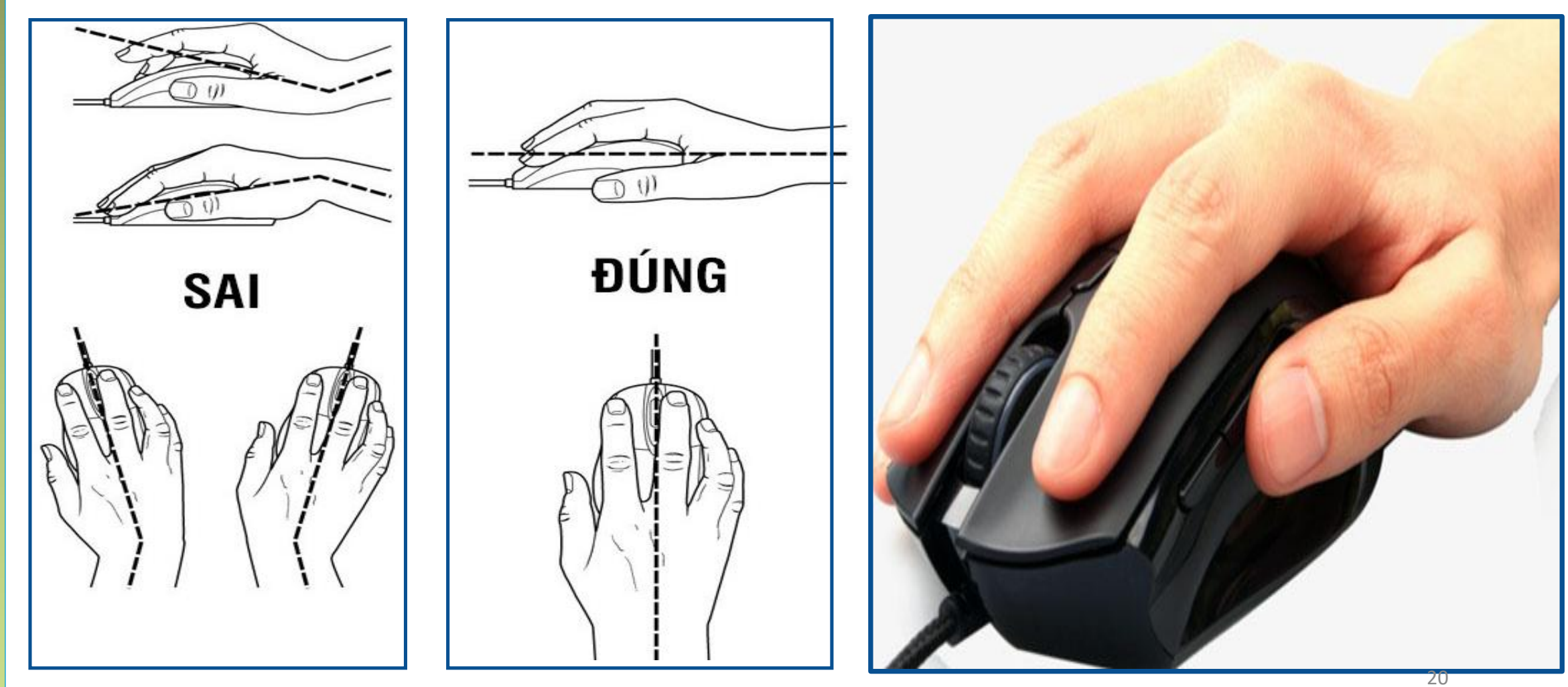

Biên soạn: Bạch Xuân Hiến

# **BÀI 06. CÁCH SỬ DỤNG CHUỘT**

#### III.Các Kiểu Con Trỏ Chuột

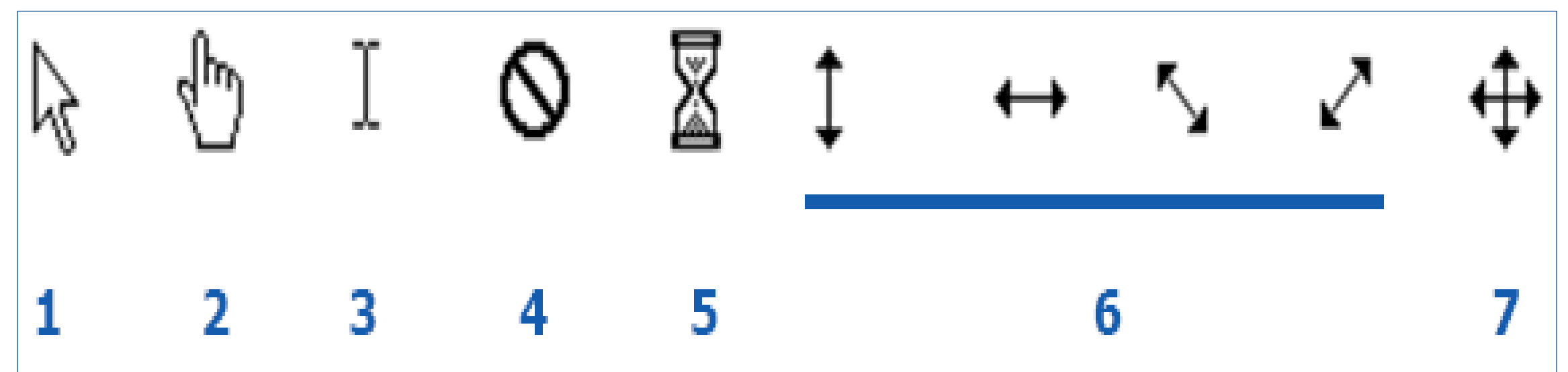

# BÀI 06. CÁCH SỬ DỤNG CHUỘT

#### IV. Các Thao Tác Với Chuột

- Cách chọn (Select) một đối tượng
  - Chỉ con trỏ chuột vào một đối tượng trên màn hình và nhấn chuột trái một lần để chọn.
- Cách mở (Open) 1 đối tượng
  - □ C1: Nhấp chuột trái hai lần liên tiếp vào đối tượng (nhấn đúp).
  - **C2**: Chọn đối tượng và nhấn phím Enter
  - □ C3: Chuột phải vào đối tượng→ Open
- Cách kéo và thả (drag and drop) một đối tượng
  - Nhấn và giữ chuột trái vào một đối tượng trên màn hình, sau đó di chuyển (Move) đối tượng này đến vị trí khác và thả nút trái ra.
- \* Cách cuộn trang (Scroll)
  - Dra con trỏ chuột vào vùng nội dung và sử dụng nút cuộn để chuyển trang lên xuống.

# **BÀI 06. CÁCH SỬ DỤNG CHUỘT**

#### IV. Các Thao Tác Với Chuột (tiếp)

- \* Cách chọn một đoạn văn bản (Text Select) hoặc một khối đối tượng:
  - C1: Đưa con trỏ chuột vào vị trí đầu của đoạn văn bản, con trỏ sẽ chuyển thành dấu nháy chữ I (kiểu 3), nhấn và giữ chuột trái đồng thời kéo đến cuối đoạn văn bản muốn chọn.
  - ✓ C2: Đưa con trỏ chuột vào vị trí đầu của đoạn văn bản, con trỏ sẽ chuyển thành dấu nháy chữ I (kiểu 3) → Bấm chọn → Giữ Shift đồng thời → Đưa con trỏ chuột vào vị trí cuối đoạn văn bản, con trỏ sẽ chuyển thành dấu nháy chữ I (kiểu 3) → Bấm chọn

Trong quá trình sử dụng máy tính, các công việc cần được lưu trữ một cách khoa học, tránh trường hợp làm mất thời gian tìm kiếm, hoặc xóa nhầm dữu liệu...

✤Hai đơn vị lưu trữ công việc chính trong máy tính là ổ đĩa và thư mục.

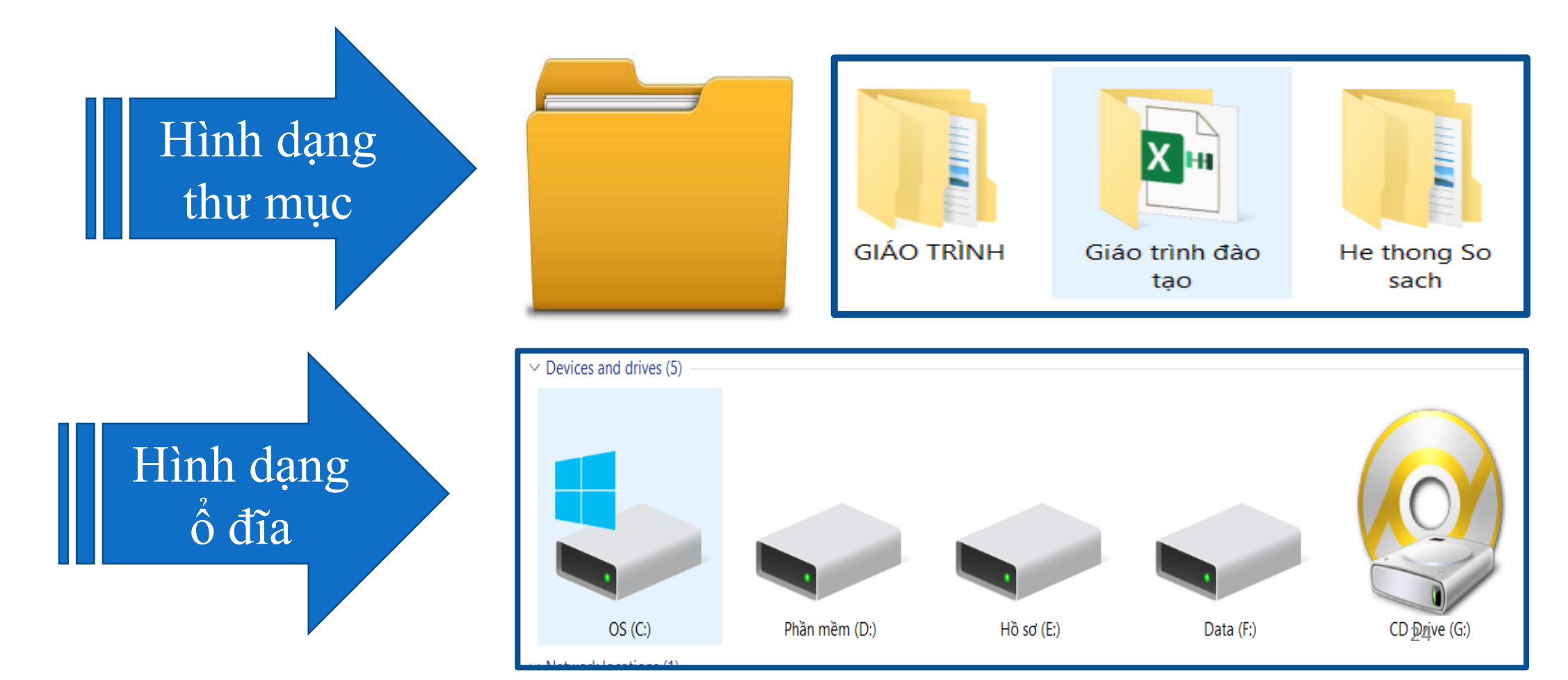

#### I. Thư Mục (FOLDER)

1. Tạo thư mục

Nhấn Ctrl + Shift + N hoặc chuột phải vào khoảng trống→ New→ Folder

#### 2. Đặt tên thư mục

Chọn Thư mục  $\rightarrow$  F2 **hoặc** chọn vào tên thư mục 2 lần không liên tiếp **hoặc** chuột phải vào thư mục  $\rightarrow$  Rename

- 3. Di chuyển đối tượng vào thư mục
  - C1. Kéo và thả
  - C2. Cắt và dán

B1: Chọn đối tượng cần cho vào thư mục  $\rightarrow$  Ctrl + X

B2: Mở thư mục cần lưu $\rightarrow$  Ctrl + V

#### II. File Nén (Tập Tin Nén)

File nén thường dùng để giảm dung lượng và tính bảo mật khi gửi tài liệu qua Email,

hoặc Zalo...

Hình dạng File nén

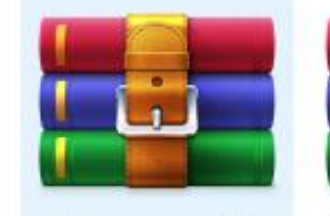

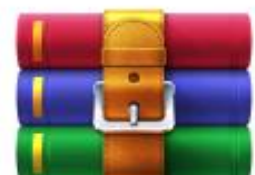

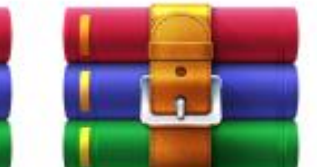

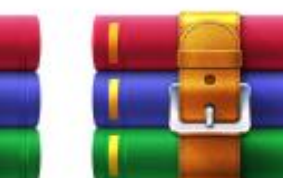

JPG THAY ANH

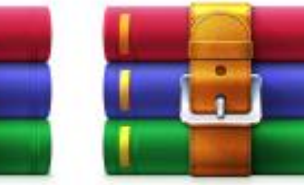

logo sao việt

3603708616-SV 20E0000087

GhepHop10Aug

RevoUninstaller Portable

- 1. Cách nén một File Chuột phải vào File cần nén → Add to "..."
- Cách giải nén 2.

Chuột phải vào File nén→ Extract to "...."

## II. Ô Đĩa Máy Tính

Có thể mở cửa sổ chứa ổ đĩa bằng cách nhấn Windows + E hoặc mở thư mục bất kỳ  $\rightarrow$  chọn This PC ở cửa sổ bên trái

#### **1.** Ô đĩa C

Đây là ổ đĩa hệ thống, bao gồm:

- ✓ Program File: Chứa các chương trình ứng dụng được cài đặt
- Windows: Chứa hệ điều hành, chúng ta nên quan tâm thư mục Font. Ngoài ra, các mục như Desktop, Document, Download... cũng thuộc ổ C
   Lưu ý: Dữ liệu không nên lưu trong này, vì khi có sự cố lỗi Windows, phải cài lại, nguy cơ mất dữ liệu là rất cao
- 2. Ô đĩa người dùng (D, E, F...)
  - Đây là các ổ đĩa dùng chủ yếu để lưu trữ dữ liệu, khi xảy ra sự cố lỗi hệ thống máy tính, sau khi cài đặt dữ liệu không bị mất.

Biên soạn: Bạch Xuân Hiến

#### **BÀI 08. KHAI THÁC INTERNET**

#### I. Cửa Sổ Trình Duyệt WEB

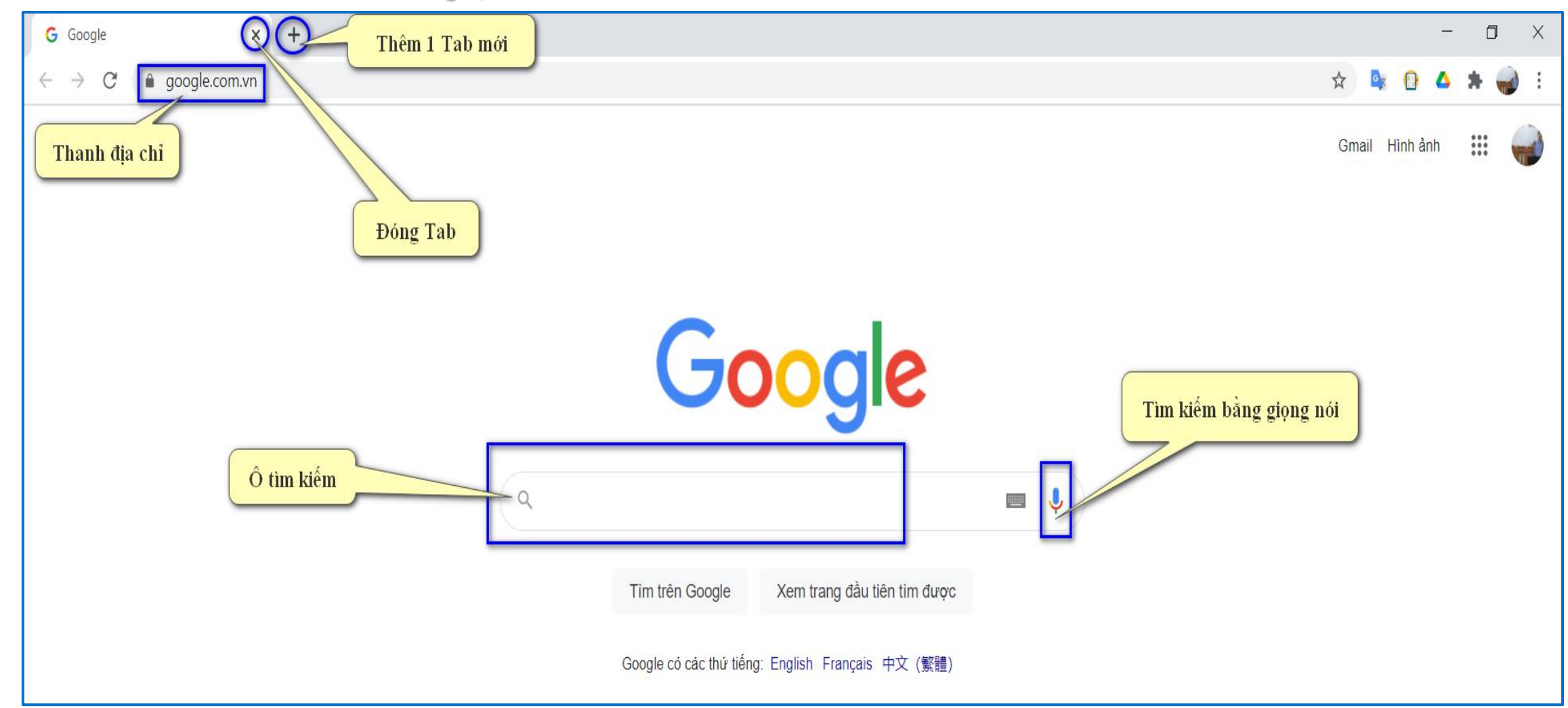

Biên soạn: Bạch Xuân Hiến

# **BÀI 08. KHAI THÁC INTERNET**

#### II. Các Loại Trình Duyệt Phổ Biến

- **Google Chrome**
- Cốc Cốc

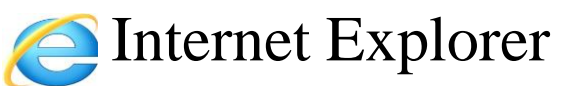

Sire fox

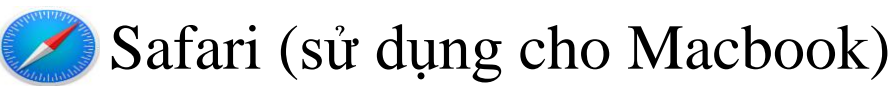

#### III.Một Số Phím Tắt Khi Sử Dụng Trình Duyệt

| Phím Tắt   | Tác Dụng                | Phím Tắt           | Tác Dụng                   |
|------------|-------------------------|--------------------|----------------------------|
| Ctrl + T   | Mở một Tab mới          | Ctrl + Shift + Tab | Chuyển lùi Tab kế trước    |
| Ctrl + N   | Mở một cửa sổ mới       | Ctrl + J           | Mở Cửa sổ tải xuống        |
| Ctrl + Tab | Chuyển sang Tab kế tiếp | Ctrl + H           | Mở cửa sổ lịch sử tìm kiếm |
| Ctrl + W   | Đóng Tab đang mở        | Ctrl + F           | Tìm kiếm                   |

# BÀI 08. KHAI THÁC INTERNET

#### IV. Cách Tải Hình Ảnh Từ Internet Về Máy Tính:

- B1: Lên Google và tìm kiếm hình ảnh cần tải.
- B2: Chọn vào hình cần tải
- B3: Chuột phải vào hình**→ Save image as** (lưu hình ảnh thành)
- B4: Chọn thư mục lưu, đặt tên và bấm chọn vào nút Save (Lưu).

# BÀI 08. KHAI THÁC INTERNET

#### VI. Tải Tài Liệu

B1: Tìm kiếm với nội dung " tên tài liệu + phần đuôi "B2: Tìm bài viết trên các trang như vbpl.vn, vanban.chinhphu.vn...

vanban.chinhphu.vn > chinhphu > hethongvanban 💌

Bộ luật Lao động - Văn bản quy phạm pháp luật - Chính phủ 18 thg 6, 2012 - Luật số 10/2012/QH13 của Quốc hội : BỘ LUẬT LAO ĐỘNG. QUỐC HỘI. \_\_\_\_\_. Luật số: 10/2012/QH13.

vbpl.vn > Pages > vbpq-van-ban-goc -

Bô luât 45/2019/QH14 Bô Luât lao đông - Cơ sở dữ liêu quốc ...

Biên soạn: Bạch Xuân Hiến

# **BÀI 08. KHAI THÁC INTERNET**

#### VI. Tải Tài Liệu (tiếp)

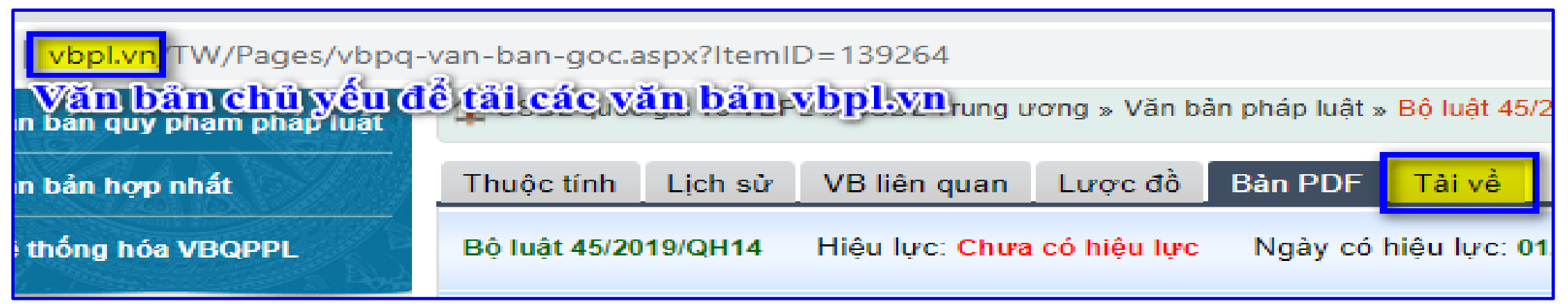

| vanban.chinhphu.vn/p | ortal/page/portal/chinhphu/hethongvanban?class        |
|----------------------|-------------------------------------------------------|
|                      | Bộ luật này đã được Quốc hội nước Cộng hòa xã hội chi |
|                      |                                                       |
|                      |                                                       |
|                      | Thuộc tính văn bản±                                   |
|                      | Têp đính kèm: • 10_laodong.doc (585728 Byte)          |

Biên soạn: Bạch Xuân Hiến

# **BÀI 09. EMAIL VÀ GOOGLE DRIVE**

#### I. EMAIL

1. Tạo Gmail (tiếp)

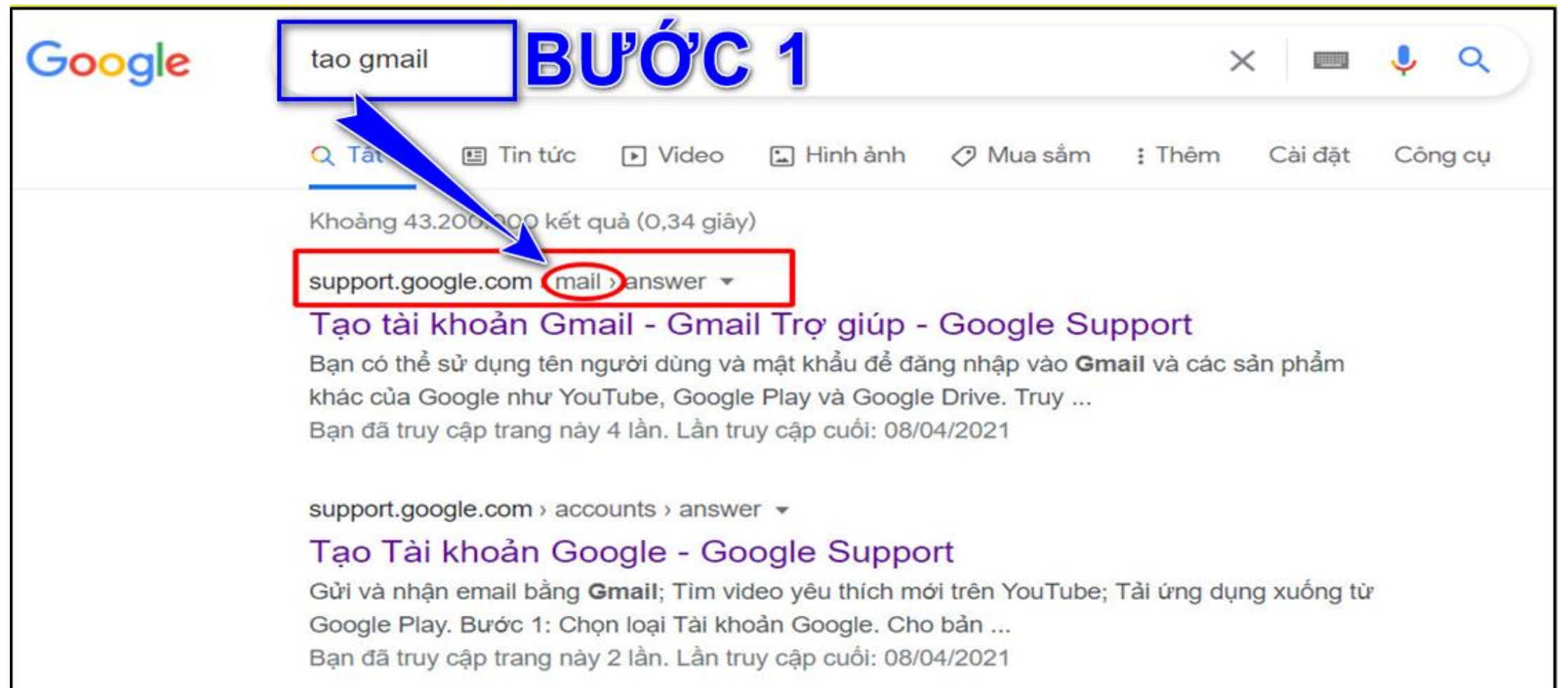

#### **BÀI 09. EMAIL VÀ GOOGLE DRIVE**

#### 1. Tạo Gmail (tiếp)

#### Tạo tài khoản Gmail

Để đăng ký Gmail, hãy tạo Tài khoản Google. Bạn có thể sử dụng tên người dùng và mật khẩu để đăng nhập vào Gmail và các sản phẩm khác của Google như YouTube, Google Play và Google Drive.

1. Truy cập vào trang tạo Tài khoản Google 🔼 .

2. Làm theo các bước trên màn hình để thiết lập tài khoản của bạn.

🔊 🖓 🖓 🎝 Sử dụng tài khoản bạn đã tạo để đăng nhập vào Gmail.

Tạo tài khoản

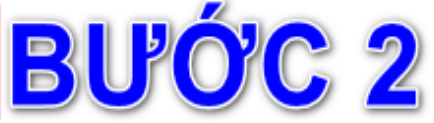

#### Tên người dùng tôi muốn đã có người sử dụng

Bạn sẽ không thể tạo một địa chỉ Gmail cụ thể nếu tên người dùng bạn yêu cầu thuộc một trong những trường hợp sau:

- Đã có người dùng.
- Rất giống với một tên người dùng hiện có (ví dụ: nếu example@gmail.com đã tồn tại thì bạn không thể sử dụng examp1e@gmail.com).
- Giống như tên người dùng mà ai đó đã sử dụng trước đây rồi xóa đi.
- Google đã giữ lại để chặn hành vi phát tán thư rác hoặc trường hợp lạm dụng.

Biên soạn: Bạch Xuân Hiến

# **BÀI 09. EMAIL VÀ GOOGLE DRIVE**

#### 1. Tạo Gmail (tiếp)

#### Google

#### Tạo Tài khoản Google

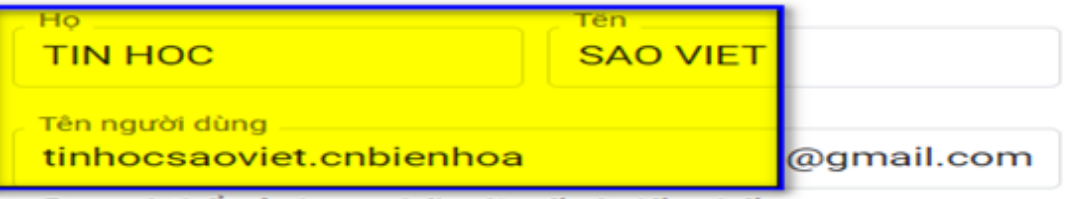

Bạn có thể sử dụng chữ cái, số và dấu chấm

Có sẵn: saoviettinhoc saoviettinhoc49 tinhocsaovietbienhoa867

#### Sử dụng địa chỉ email hiện tại của tôi

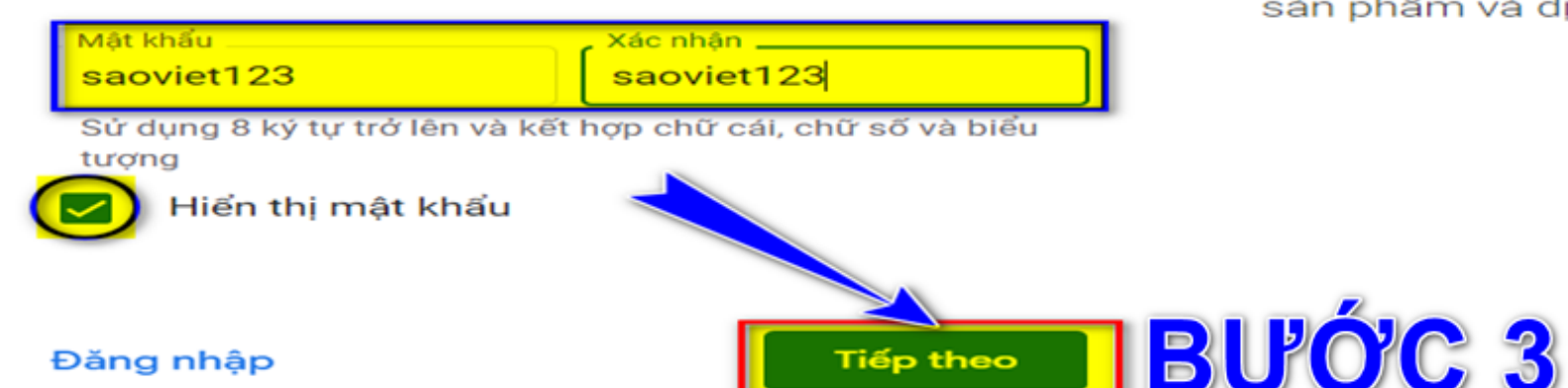

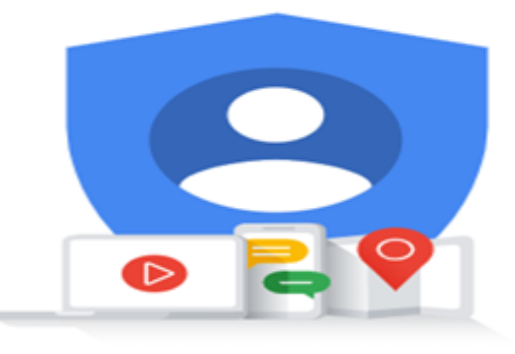

Một tài khoản. Hoạt động trên mọi sản phẩm và dịch vụ của Google.

Biên soạn: Bạch Xuân Hiến

# **BÀI 09. EMAIL VÀ GOOGLE DRIVE**

#### 1. Tạo Gmail (tiếp)

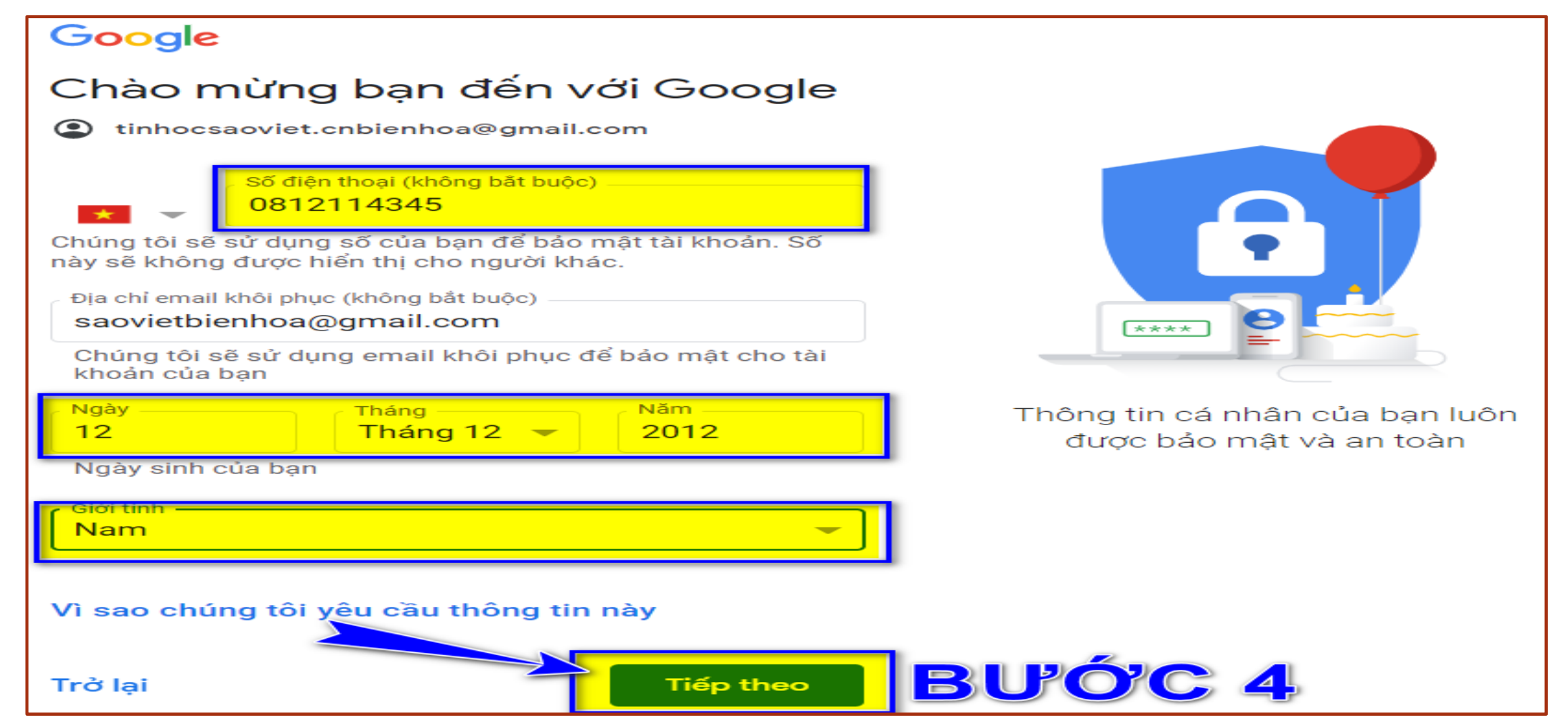

# **BÀI 09. EMAIL VÀ GOOGLE DRIVE**

#### 2. Gửi Email

Một số chú ý khi gửi Email:

- Đến (To): Điền Email của người nhận chính. Người này trực tiếp trao đổi trực tiếp với người gửi về nội dung công việc trong Email.

- Cc: Điền Email của người cần thông báo về nội dung đang trao đổi với người nhận chính. Người này không có nghĩa vụ phải trả lời Email này nếu thấy không thực sự cần thiết. Những người này sẽ cùng xem được danh sách những người nhận được nội dung mail.

- Bcc: Cũng giống như Cc, tuy nhiên những người này không thể nhìn thấy danh sách của những người cùng được nhận email này.

- Subject (Chủ đề): Là nội dung chính của thư, là dòng chữ đầu tiên hiển thị trong Email đến

# **BÀI 09. EMAIL VÀ GOOGLE DRIVE**

#### 2. Gửi Email

#### Nguyên tắc gửi Email:

Email là thư đặc biệt, thông thường được sử dụng trong các giao dịch công việc, vì vậy chúng ta sẽ phải chú ý một số điểm sau:

- Chủ đề phải ngắn gọn, rõ ràng. Ví dụ để gửi Email nghỉ học cho giáo viên, chúng ta có thể ghi "Đơn xin nghỉ tiết học \_ Xuân An lớp Excel tối".
- ✤Nội dung thông thường có thể chia ra 3 phần như sau:
  - 1. Lời chào đầu thư, ví dụ: Kính gửi Thầy!, Chào bạn...
  - Nội dung chính của thư, phần này nếu có nhiều ý nên trình bày theo các đoạn khác nhau, các đoạn phải có khoảng cách xa nhau hơn khoảng cách giữa các dòng.
  - 3. Lời cảm ơn, lời hứa...

# **BÀI 09. EMAIL VÀ GOOGLE DRIVE**

#### **II. Google Drive**

#### 1. Quản lý lưu trữ

✓ Tạo thư mục✓ Di chuyển file và thư mục

- 2. Tải lên, và tải xuống tập tin
  ✓ Tải file, thư mục lên lưu trữ
  ✓ Tải file, thư mục xuống máy tính
- Chia sẻ tập tin
   ✓ Tạo liên kết để chia sẻ
   ✓ Phân quyền lúc chia sẻ
- 4. Đồng bộ hóa tập tin máy tính internet

# BÀI 10. TÙY CHỈNH HỆ THỐNG

#### NỘI DUNG BÀI HỌC

- Tùy chỉnh thời gian
- Tùy chỉnh định dạng hệ thống (Kiểu hiển thị)
- Tùy chỉnh hiển thị màn hình
- Tạo và quản lý tài khoản đăng nhập máy tính

Biên soạn: Bạch Xuân Hiến

BÀI 10. TÙY CHỈNH HỆ THỐNG

Windows + S  $\rightarrow$  Control panel  $\rightarrow$  Clock and Region  $\rightarrow$  Và thực hiện theo các bước tùy chỉnh ở những trang sau:

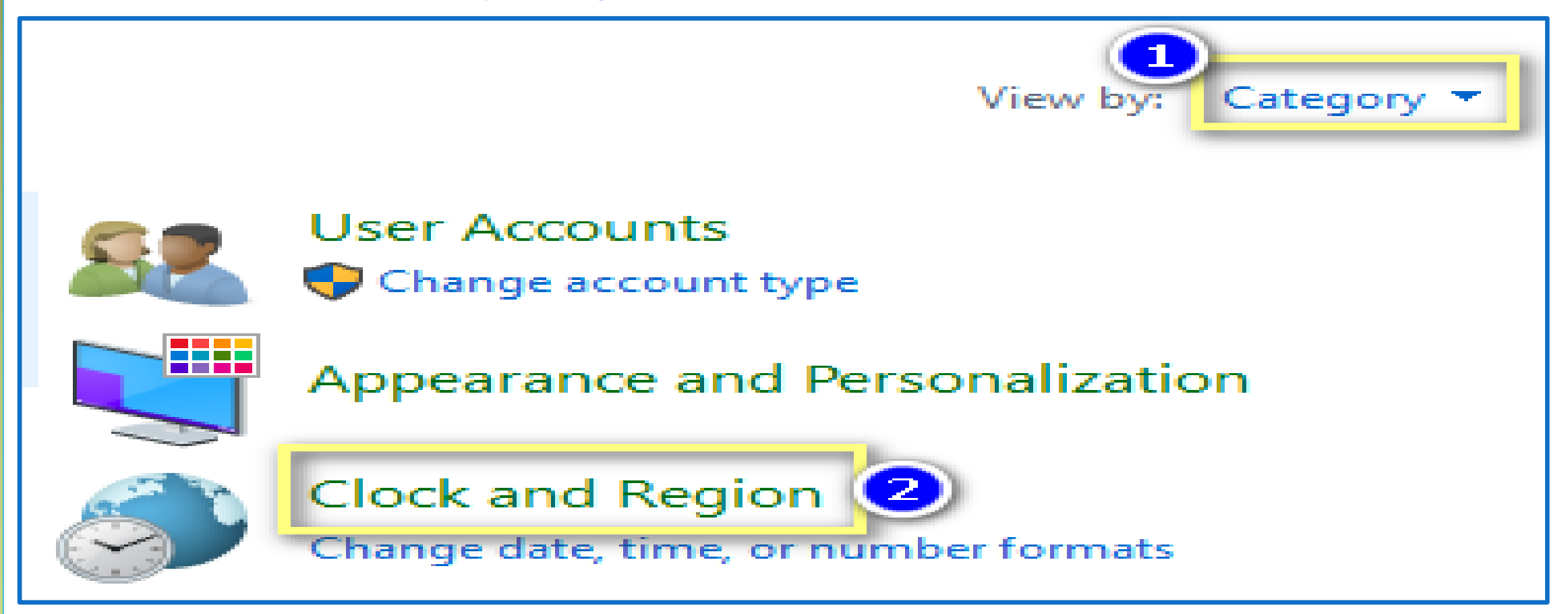

# **BÀI 10. TÙY CHỈNH HỆ THỐNG**

#### I. TÙY CHỈNH THỜI GIAN 1. KIỂM TRA MÚI GIỜ:

Mỗi Quốc gia hoặc khu vực sẽ có 1 múi giờ khác nhau, mỗi múi giờ sẽ có giờ khác nhau, ví dụ bên Hoa Kỳ 08h sáng thì bên Việt Nam là 20h hoặc 21h tối. Một trong những nguyên nhân sai giờ hoặc ngày là do múi giờ, vì vậy nên kiểm tra chuẩn múi giờ Việt Nam trước khi kiểm tra các vấn đề khác.

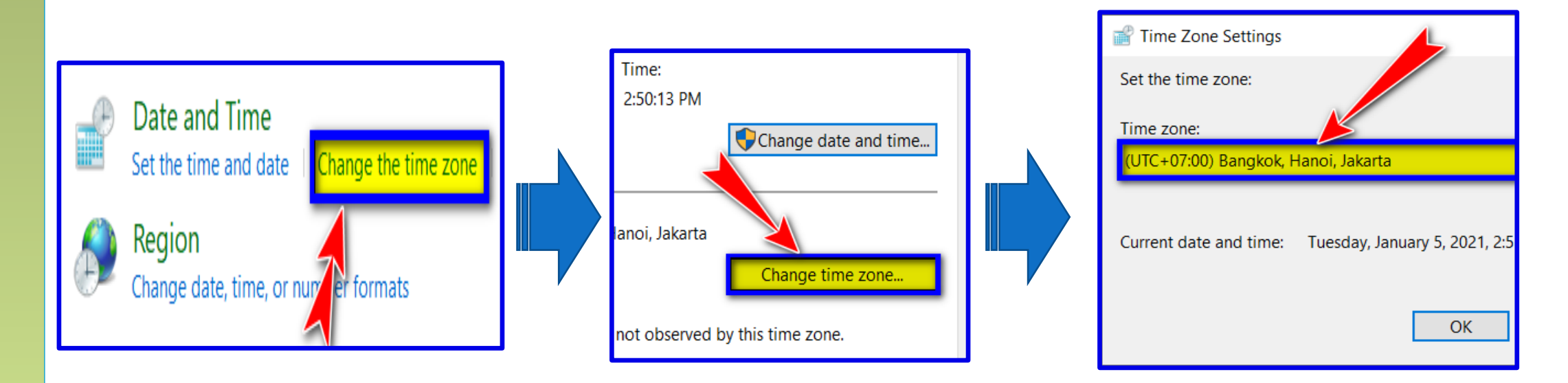

Hotline: 093.11.44.858

Website: blogdaytinhoc.com

Biên soạn: Bạch Xuân Hiến

# BÀI 10. TÙY CHỈNH HỆ THỐNG

# I. TÙY CHỈNH THỜI GIAN

TIN HỌC SAO VIỆT

#### 2. CẬP NHẬT THỜI GIAN TỰ ĐỘNG:

Khi máy tính có kết nối Internet, hãy dùng chức năng cập nhật tự động để đảm bảo độ chính xác cao.

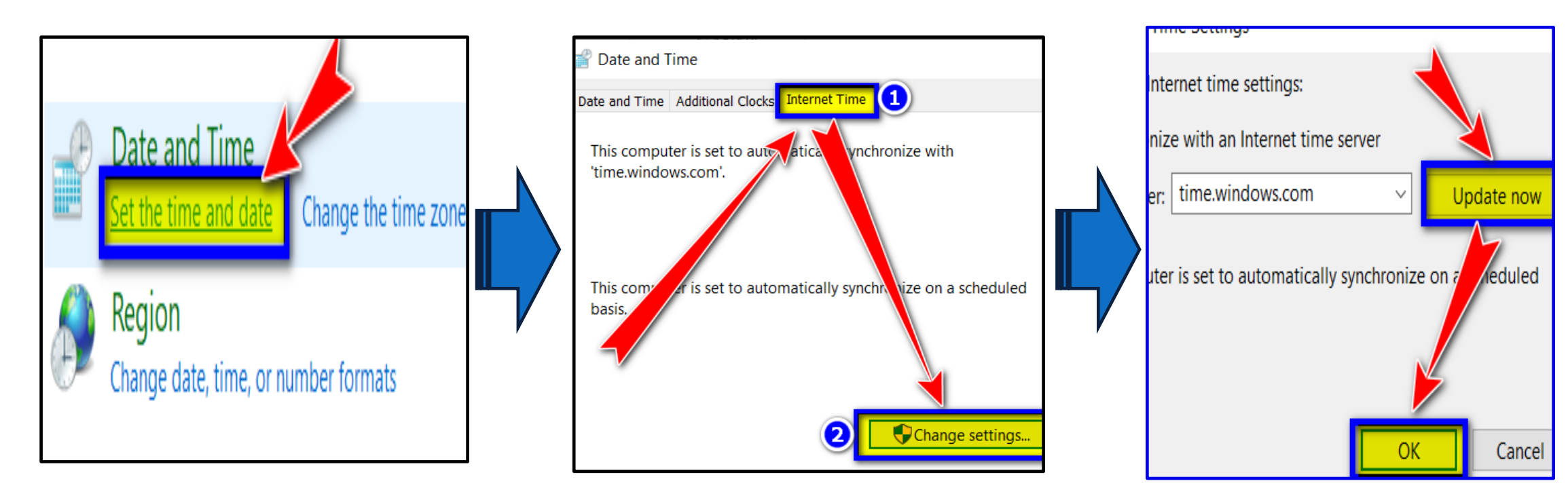

TIN HỌC SAO VIỆTHotline: 093.11.44.858

Website: blogdaytinhoc.com

Biên soạn: Bạch Xuân Hiến

# BÀI 10. TÙY CHỈNH HỆ THỐNG

## I. TÙY CHỈNH THỜI GIAN

#### 3. CẬP NHẬT THỜI GIAN THỦ CÔNG:

Khi máy tính có kết nối Internet, hãy dùng chức năng cập nhật tự động để đảm bảo độ chính xác cao.

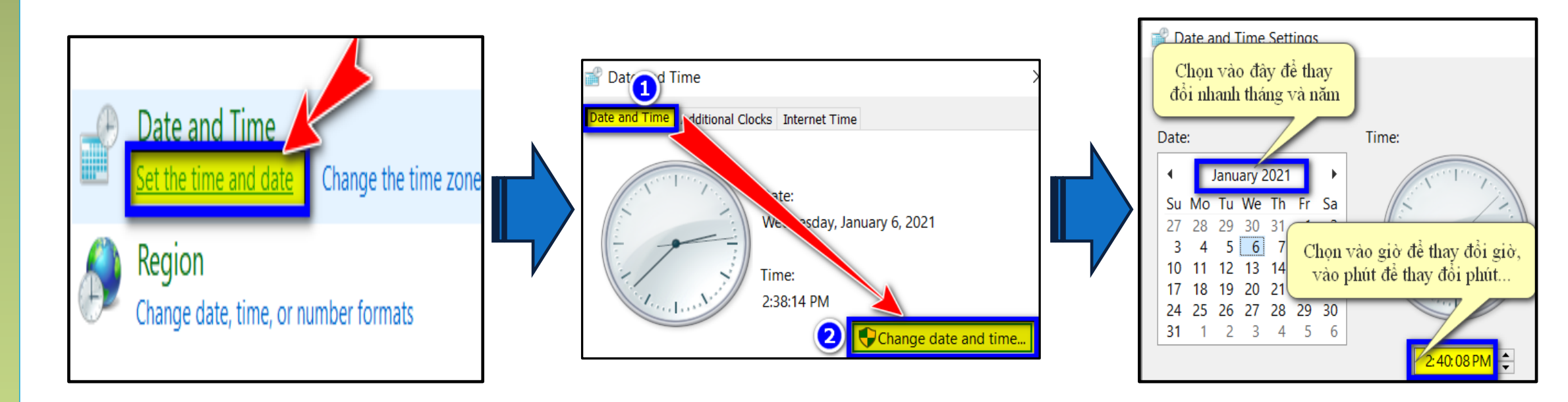

Hotline: 093.11.44.858 Website: blogdaytinhoc.com

# BÀI 10. TÙY CHỈNH HỆ THỐNG II. TÙY CHỈNH ĐỊNH DẠNG HỆ THỐNG

TIN HỌC SAO VIỆT

Định dạng hệ thống có ảnh hưởng trực tiếp tới hầu như các phần mềm đang sử dụng trong máy tính, ví dụ điển hình là bảng tính Excel. Từ định dạng dấu ngăn cách phần nghìn, dấu ngăn cách thập phân, kiểu hiển thị thời gian...

|                                                                                                    | Region                                                                                                    | $\times$ |
|----------------------------------------------------------------------------------------------------|----------------------------------------------------------------------------------------------------|----------|
|                                                                                                    | Formats Administrative                                                                                                    |          |
| Date and Time<br>Set the time and date<br>Change the time zone<br>Region<br>Change date, time, or number formats | Fon         Englist Inited States)         Language Interences         Date and time formats         Short date:       dd/MM/yyyy         Long date:       iddd, MMMM d, yyyy         Short time:       h. im tt         Long time:       h.m. is tt         First day of week:       Sunday |          |
|                                                                                                    | Examples<br>Short date: 06/01/2021<br>Long date: Wednesday, Januar 6, 2021<br>Short time: 5:51 PM<br>Long time: 5:51:53 PM<br>Additional settings                                                                                                    |          |
|                                                                                                    | OK Cancel Ap                                                                                                    | ply      |

TIN HỌC SAO VIỆTHotline: 093.11.44.858

Website: blogdaytinhoc.com

Biên soạn: Bạch Xuân Hiến

# BÀI 10. TÙY CHỈNH HỆ THỐNG II. TÙY CHỈNH ĐỊNH DẠNG HỆ THỐNG

Định dạng hệ thống có ảnh hưởng trực tiếp tới hầu như các phần mềm đang sử dụng trong máy tính, ví dụ điển hình là bảng tính Excel. Từ định dạng dấu ngăn cách phần nghìn, dấu ngăn cách thập phân, kiểu hiển thị thời gian...

- 1. ĐỊNH DẠNG SỐ NUMBER (xem them hình trang sau)
- + Decimal symbol:

Dấu ngăn cách thập phân

+ **Degit grouping symbol**: Dấu ngăn cách phần nghìn

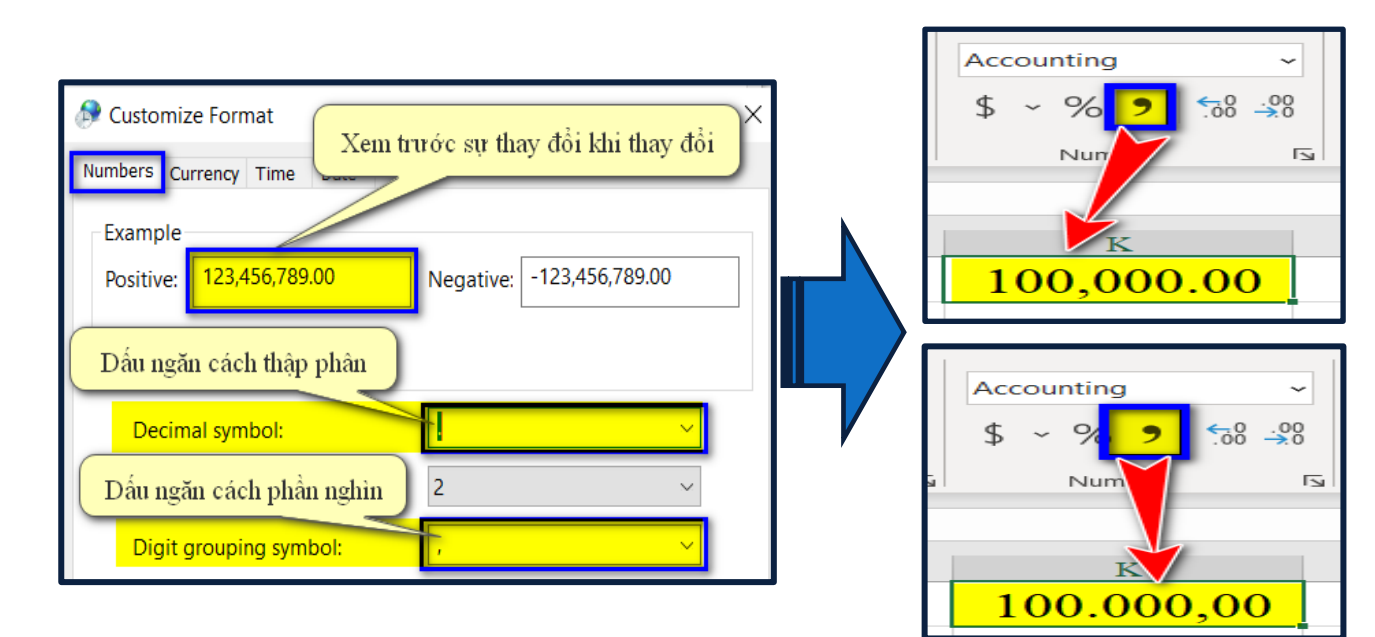

Website: blogdaytinhoc.com

Biên soạn: Bạch Xuân Hiến

#### BÀI 10. TÙY CHỈNH HỆ THỐNG II. TÙY CHỈNH ĐỊNH DẠNG HỆ THỐNG 2. ĐỊNH GIỜ TIME + Short time: HH:mm tt

+ Long time: HH:mm:ss tt

| 🔊 Customize Forn              | nat        | ×                 |
|-------------------------------|------------|-------------------|
| Numbers Currency              | Time Date  |                   |
| Short time:                   | 7:03 PM    |                   |
| Long time:                    | 7:03:31 PM |                   |
| E Time formats<br>Short time: | h:mm tt    | h=định dạng 12h   |
| Long time:                    | h:mm:ss tt | H=(định) dạng)24h |

Hotline: 093.11.44.858 Website

Website: blogdaytinhoc.com

Biên soạn: Bạch Xuân Hiến

#### BÀI 10. TÙY CHỈNH HỆ THỐNG II. TÙY CHỈNH ĐỊNH DẠNG HỆ THỐNG 3. ĐỊNH NGÀY THÁNG NĂM\_ DATE + Short date: dd/mm/yyyy

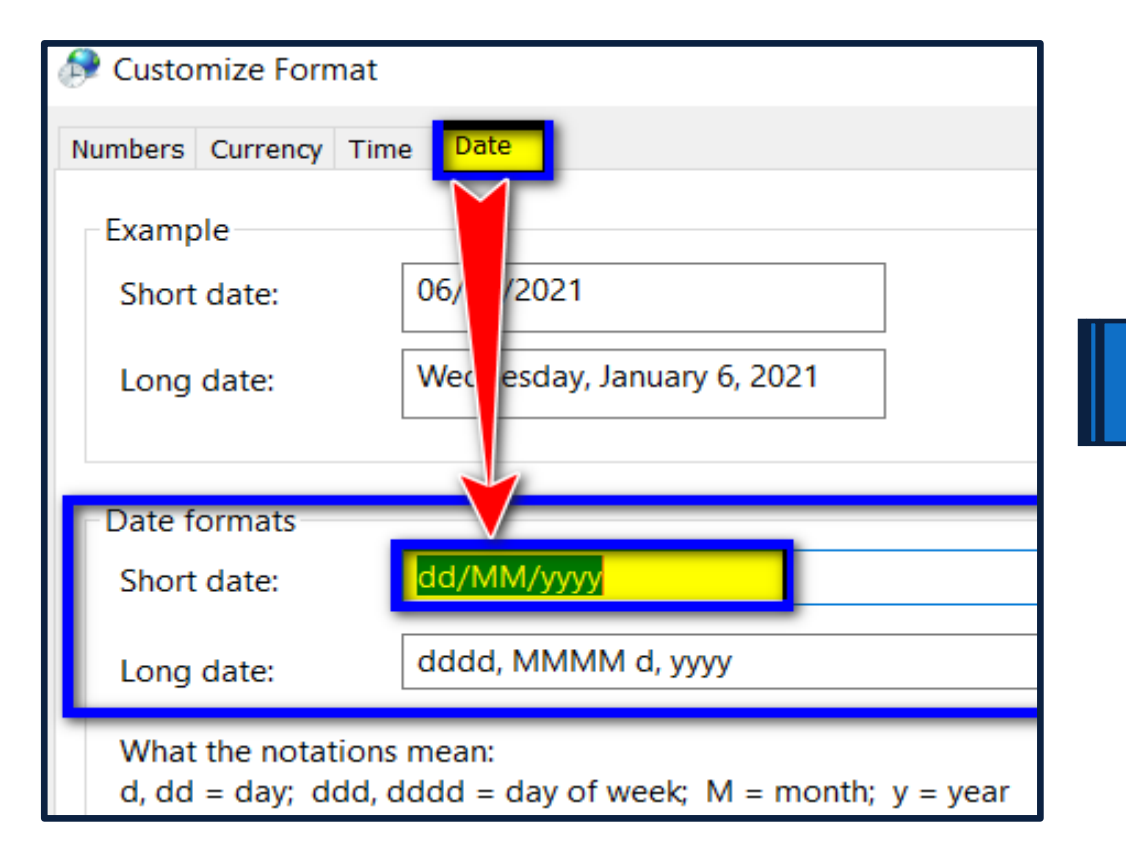

TIN HỌC SAO VIỆT

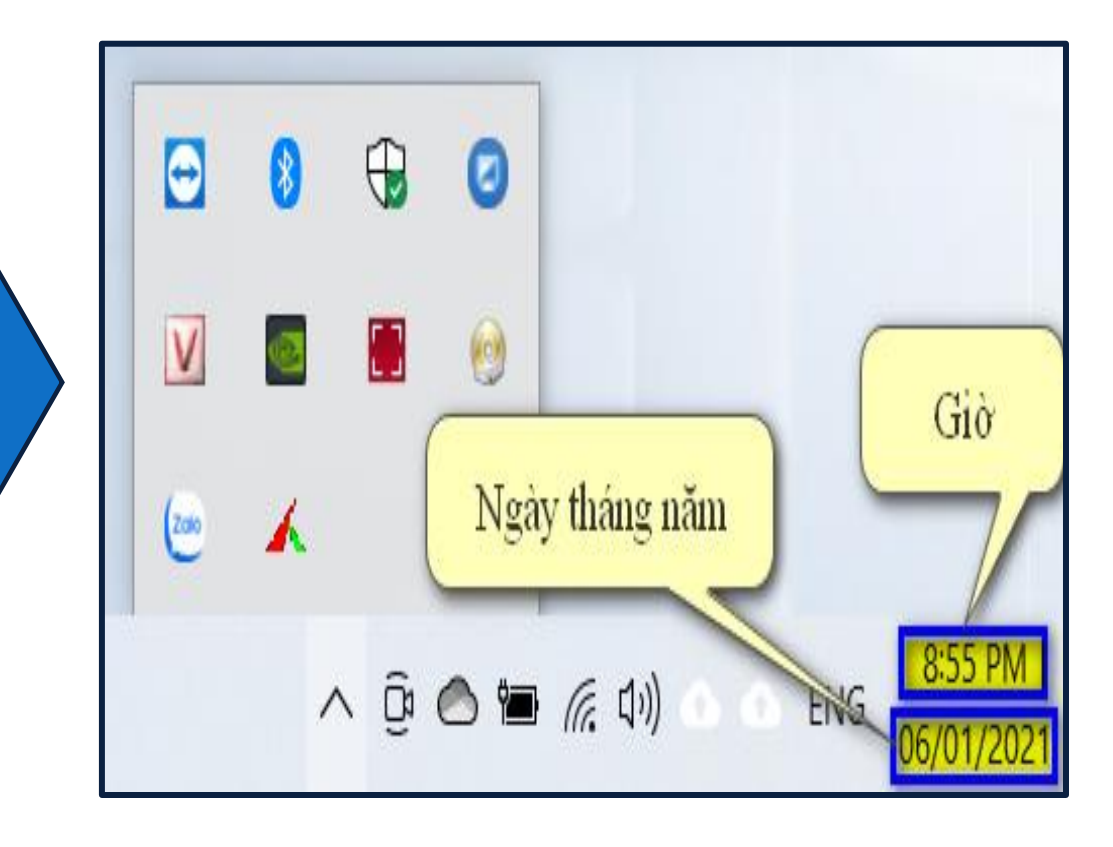

# BÀI 10. TÙY CHỈNH HỆ THỐNG

Hotline: 093.11.44.858

# III.TÙY CHỈNH MÀN HÌNH HIỄN THỊ

#### 1. Thay đổi hình nền

TIN HỌC SAO VIỆT

♦C1: Chuột phải vào khoảng trống màn hình→ Personalize

**C2:** Chuột phải vào hình ảnh $\rightarrow$  Set as desktop background

### 2. Sắp xếp màn hình hiển thị

Chuột phải vào khoảng trống màn hình $\rightarrow$  Sort by $\rightarrow$  Chọn một trong các chế độ sắp xếp ở bảng mới hiển thị

# 3. Thay đổi kích thước các đối tượng trên màn hình hiển thị:

C1: Giữ phím CTRL đồng thời cuộn chuột lên xuống

★C2: Chuột phải vào khoảng trống màn hình→ View→ Chọn một trong các kiểu xem ở bảng mới hiển thị

Website: blogdaytinhoc.com

Biên soạn: Bạch Xuân Hiến

# BÀI 10. TÙY CHỈNH HỆ THỐNG IV. TẠO VÀ QUẢN LÝ TÀI KHOẢN ĐĂNG NHẬP MÁY TÍNH

#### Adjust your computer's settings

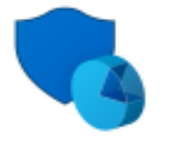

#### System and Security

Review your computer's status Save backup copies of your files with File History Backup and Restore (Windows 7)

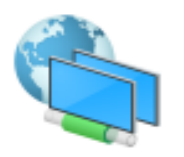

#### Network and Internet

View network status and tasks

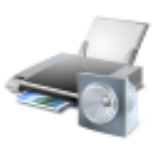

Hardware and Sound View devices and printers Add a device Adjust commonly used mobility settings

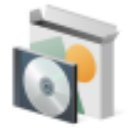

Programs Uninstall a program

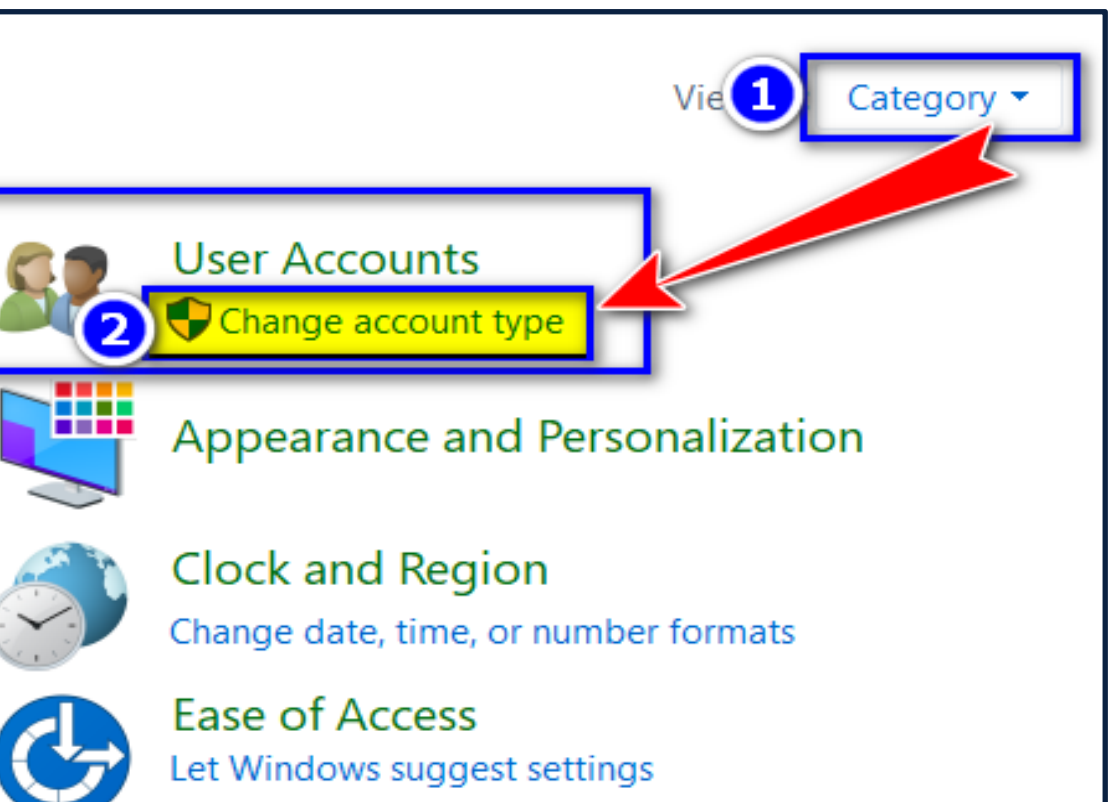

Optimize visual display

TIN HỌC SAO VIỆTHotline: 093.11.44.858

Website: blogdaytinhoc.com

Biên soạn: Bạch Xuân Hiến

# BÀI 10. TÙY CHỈNH HỆ THỐNG

# IV. TẠO VÀ QUẢN LÝ TÀI KHOẢN ĐĂNG NHẬP MÁY TÍNH

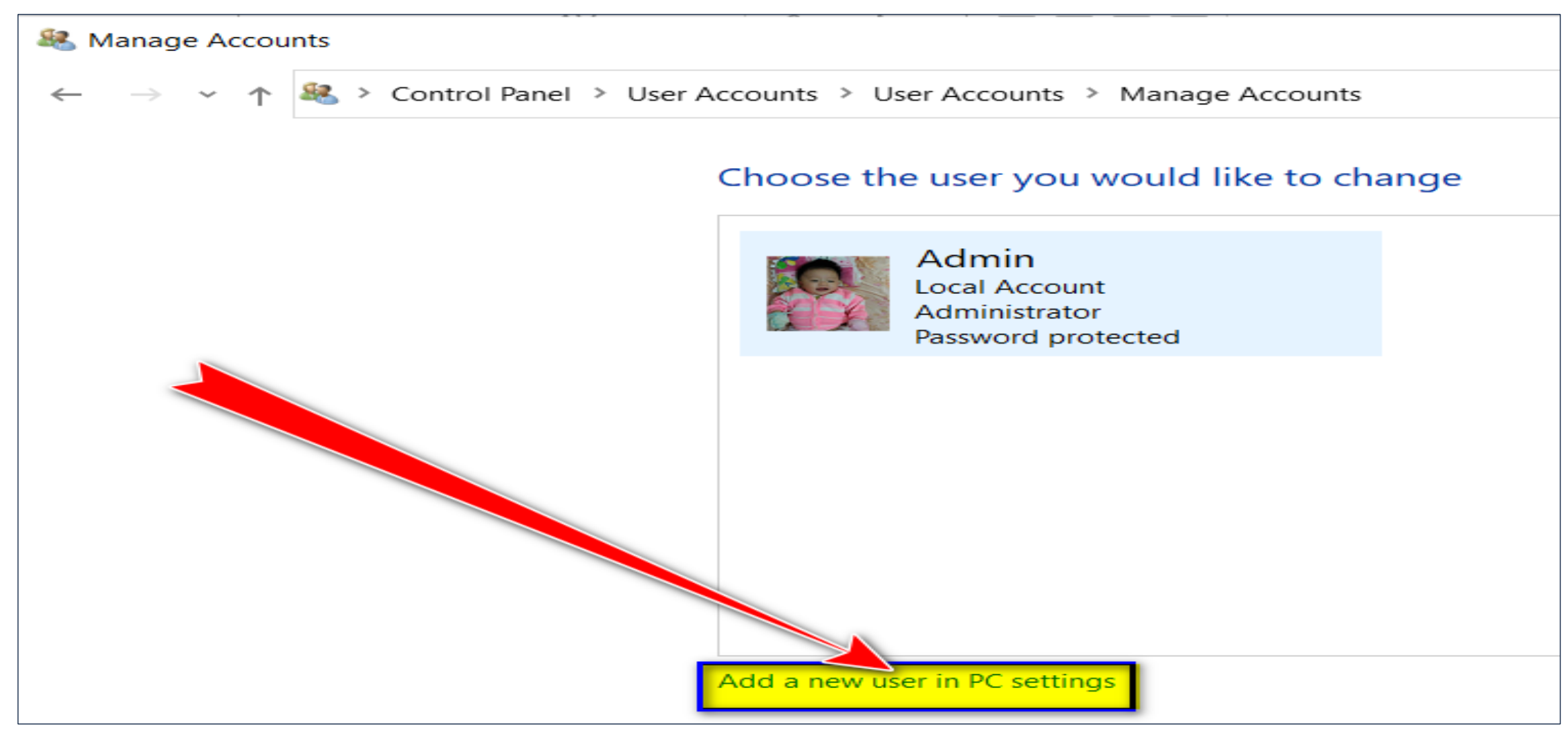

Hotline: 093.11.44.858

TIN HỌC SAO VIỆT

Website: blogdaytinhoc.com

Biên soạn: Bạch Xuân Hiến

# BÀI 10. TÙY CHỈNH HỆ THỐNG

# IV. TẠO VÀ QUẢN LÝ TÀI KHOẢN ĐĂNG NHẬP MÁY TÍNH

|                         | games.                                                                                                    |
|-------------------------|----------------------------------------------------------------------------------------------------|
| R= Your info            |                                                                                                    |
| Email & accounts        | + Add a family member                                                                                                |
| Sign-in options         | Learn more                                                                                                    |
| Access work or school   | Other users                                                                                                    |
| 우, Family & other users | Allow people who are not part of your family to sign in with their own accounts. This won't add them to your family. |
| C Sync your settings    | + Add someone else to this PC                                                                                        |
|                         |                                                                                                    |

Website: blogdaytinhoc.com

Biên soạn: Bạch Xuân Hiến

## BÀI 10. TÙY CHỈNH HỆ THỐNG IV. TẠO VÀ QUẢN LÝ TÀI KHOẢN ĐĂNG NHẬP MÁY TÍNH

#### Microsoft

#### How will this person sign in?

Enter the email address or phone number of the person you want to add. If they use Windows, Office, Outlook.com, OneDrive, Skype, or Xbox, enter the email or phone number they use to sign in.

#### Email or phone

| I don't have this per | rson's sign-in informa | ation |
|-----------------------|------------------------|-------|
|                       | Cancel                 | Next  |
|                       |                        |       |

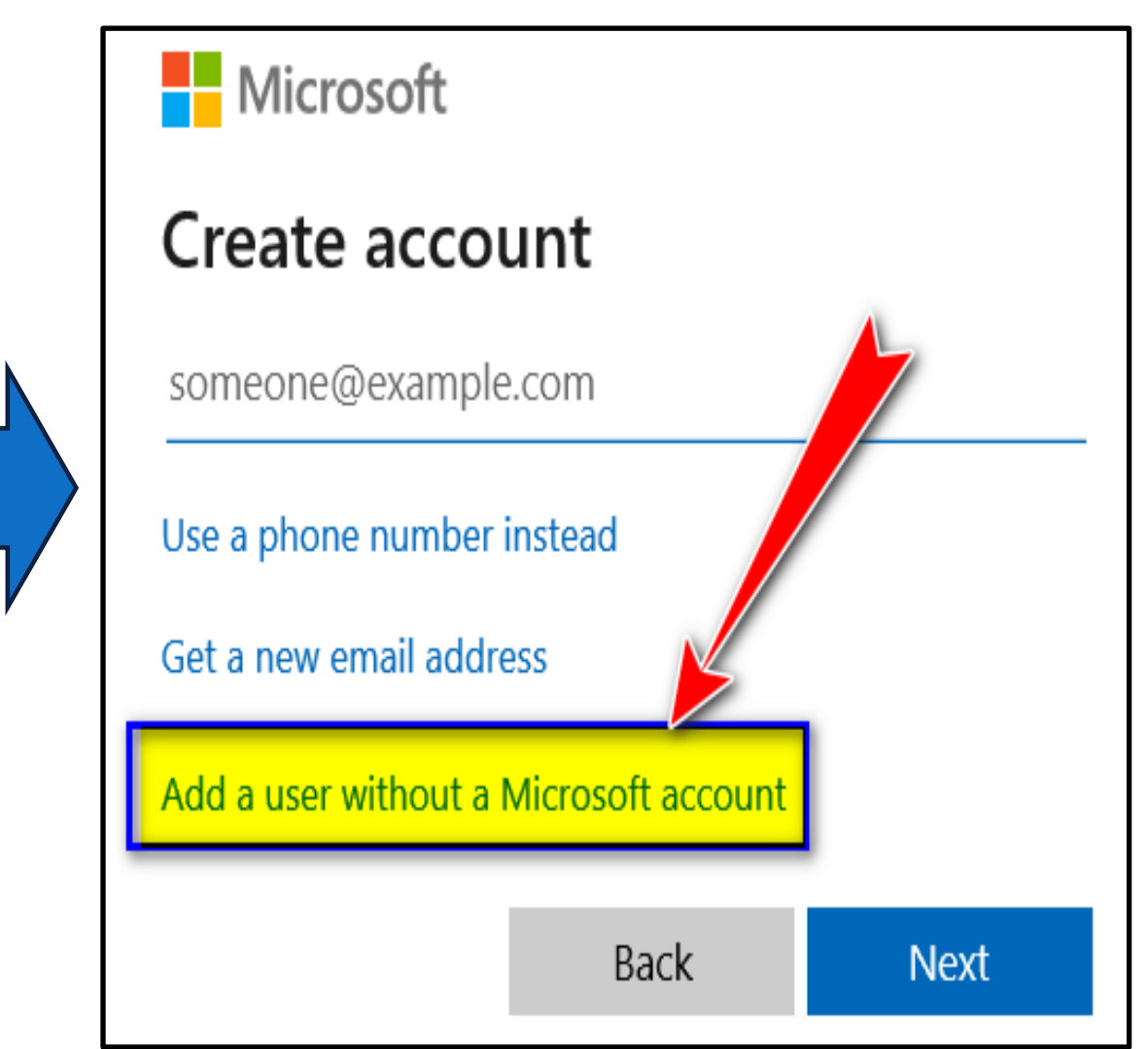

Hotline: 093.11.44.858

TIN HỌC SAO VIỆT

Website: blogdaytinhoc.com

Biên soạn: Bạch Xuân Hiến

# **BÀI 10. TÙY CHỈNH HỆ THỐNG**

#### IV. TẠO VÀ QUẢN LÝ TÀI KHOẢN ĐĂNG NHẬP MÁY TÍNH

| Microsoft account                                                                                                    | $\times$ |
|----------------------------------------------------------------------------------------------------|----------|
| SAO VIET Götên bất kỳ                                                                                                    | $\sim$   |
| Make it secure.                                                                                                    |          |
| Mật khẩu     2                                                                                                    |          |
| Nhắc lại mật khẩu                                                                                                    |          |
| In case you forget your password                                                                                                    |          |
| What was your fichon câu hỏi thứ nhất                                                                                                    |          |
| A Chọn câu trả lời bất kỳ                                                                                                    |          |
| What's the name Chon câu hỏi thứ 2 vere born? ~                                                                                                    |          |
| B Chọn câu trả lời bất kỳ                                                                                                    |          |
| What was your chi Chọn câu hỏi thứ 3 ~                                                                                                    |          |
| C Chọn câu trả lời bất kỳ ×                                                                                                    |          |
| Image: Arrow of the sector of the sector |          |